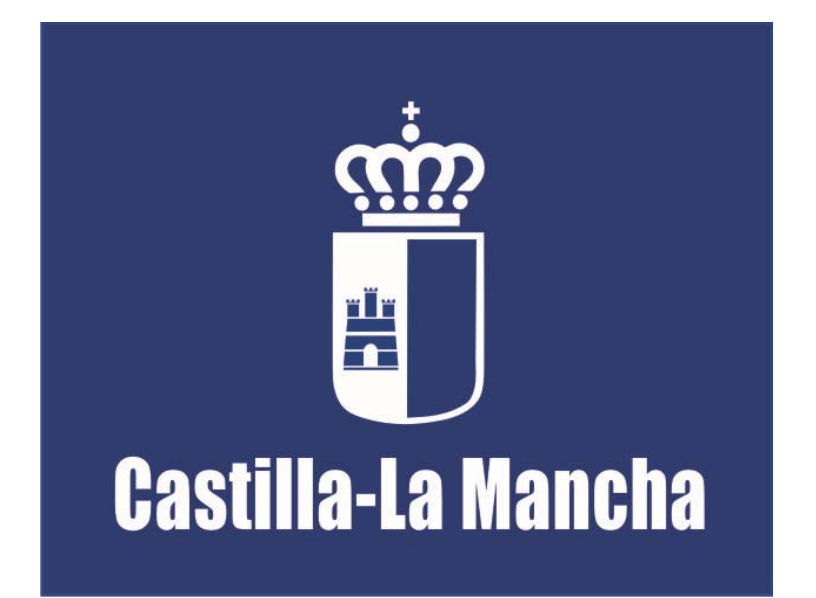

Consejería de Economía, Empresas y Empleo Dirección General de Formación Profesional para el Empleo

# FORMACIÓN PROFESIONAL PARA EL EMPLEO NO FINANCIADA CON FONDOS PÚBLICOS MANUAL DE GESTIÓN

Última actualización: julio de 2020

Localización web: http://empleoyformacion.jccm.es/

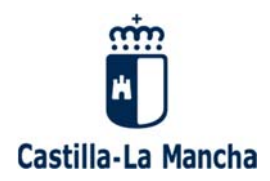

## FORMACIÓN PROFESIONAL PARA EL EMPLEO NO FINANCIADA CON FONDOS PÚBLICOS

| 1. | SOL | ICITAR CLAVE DE FOCO                                               | 3    |
|----|-----|--------------------------------------------------------------------|------|
| 2. | GRA | BACIÓN DE LA ACCION FORMATIVA                                      | 4    |
| 2  | .1  | CUMPLIMENTAR DATOS DE LA PERSONA REPRESENTANTE LEGAL DE LA ENTIDAD | 4    |
| 2  | .2  | CUMPLIMENTAR FORMULARIO DE ALTA DE ACCIÓN FORMATIVA                | 5    |
| 2  | .3  | REFORMULACIÓN                                                      | 8    |
| 2  | .4  | AUTORIZACIÓN DE LA ACCIÓN FORMATIVA                                | 8    |
| 3. | GRU | IPOS                                                               | 9    |
| 3  | 5.1 | ELABORACIÓN DE LA COMUNICACIÓN DE INICIO-F10                       | 9    |
| 3  | .2  | ELABORACIÓN DEL INICIO DE GRUPO SEGUIMIENTO F20                    | . 11 |
| 3  | .3  | PARTES DE ASISTENCIA                                               | . 13 |
| 3  | .4  | NOTIFICACIÓN DE INCIDENCIAS                                        | . 17 |
| 3  | .5  | GESTIÓN FORMADORES                                                 | . 19 |
| 3  | .6  | EVALUACIÓN DE LOS RESULTADOS DE APRENDIZAJE                        | . 19 |
| 3  | .7  | CERTIFICACIÓN DE LA FORMACIÓN                                      | . 22 |
| 3  | .8  | CERTIFICADO FIN DE GRUPO                                           | . 23 |
| 4. | GES | TIÓN DE PRÁCTICAS                                                  | . 24 |
| 4  | .1  | EVALUACIÓN DE PRÁCTICAS                                            | . 24 |
| 5. | DOC | CUMENTACIÓN A PRESENTAR                                            | . 24 |

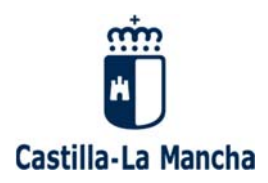

Este Manual pretende ser una herramienta de gestión útil, tanto para el personal técnico de los Servicios de Formación de las Delegaciones Provinciales de la Consejería de Economía, Empresas y Empleo, como para los gestores de las Entidades que imparten esta formación.

En este manual se describe el proceso de gestión de los cursos en donde se imparte la formación no financiada con fondos públicos para su seguimiento y evaluación.

Cada curso tendrá asignado un/a técnico/a de formación de la Delegación Provincial, que se encargará de guiar a la Entidad para el correcto desarrollo de la acción formativa, siendo un apoyo tanto para el alumnado como para el personal docente y de la Entidad.

La documentación que se requiera se deberá presentar en la Delegación Provincial de la Consejería de Economía, Empresas y Empleo correspondiente a la provincia donde esté el centro de trabajo de la persona contratada.

## **1. SOLICITAR CLAVE DE FOCO**

**FOCO**. Toda la gestión de la formación profesional para el empleo en Castilla La Mancha se realiza a través de la aplicación informática **FOCO**. A esta aplicación se accede desde la página Web de la Consejería de Economía, Empresas y Empleo <u>http://empleoyformacion.jccm.es/</u> dentro del apartado "Otras Entidades"  $\rightarrow$  "Destacamos"  $\rightarrow$  "FOCO Formación Profesional para el Empleo".

Para obtener las claves de acceso deberá solicitarse a través de la aplicación FOCO. En la ventana de inicio a FOCO pulsando sobre la opción "Solicitud de usuario de FOCO"  $\rightarrow$  "Nuevo Usuario". Para ver una explicación sobre como solicitar la clave de FOCO, consulte el siguiente enlace:

http://empleoyformacion.jccm.es/principal/otras-entidades/entidades-de-formacion/foco/

La clave de FOCO es personal e intransferible. Todos los accesos al sistema quedan registrados y asociados al DNI del usuario que accede a la aplicación. También se registrarán las altas y bajas de las personas usuarias. En todo caso, se garantizará la confidencialidad, seguridad, conservación y normalización en los medios de acceso al sistema telemático.

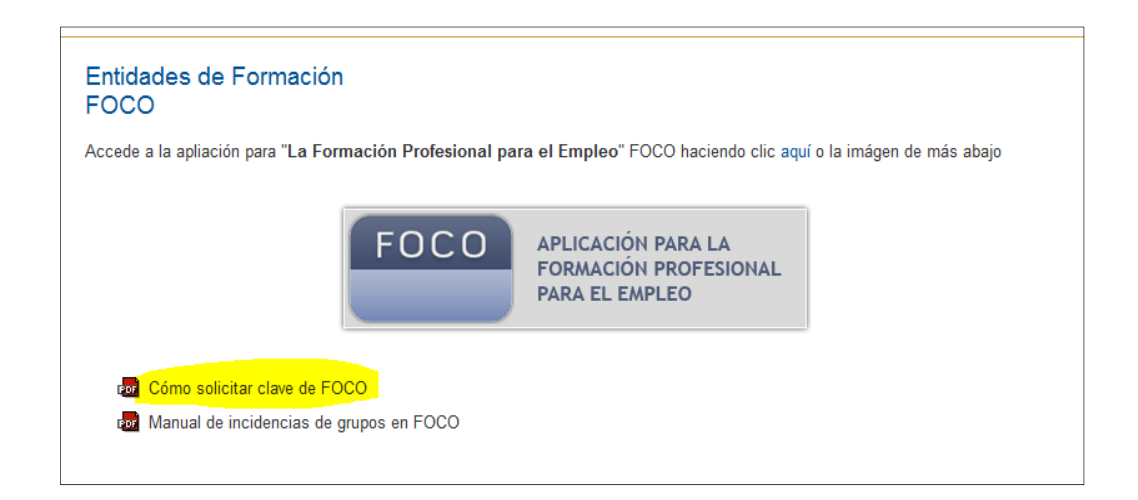

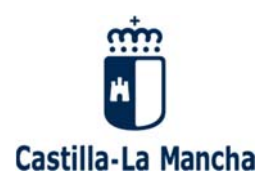

## 2. GRABACIÓN DE LA ACCION FORMATIVA

La **modalidad VI** gestiona diferentes ámbitos de la Formación Profesional para el Empleo, entre ellos la Formación Profesional para el Empleo no financiada con fondos públicos (formación privada)

| ADMINISTRACIÓN             | CENTROS             | ESPECIALIDADES         | UTILIDADES | PLANTS FORMATIVOS |
|----------------------------|---------------------|------------------------|------------|-------------------|
| Entidades                  | Centros             | Certs. Profesionalidad | Tablón     | Modalidad II      |
| Solicitudes de Inscripcion | Registro de Centros | E Fichero Maestro      |            | Modalidad III     |
|                            |                     |                        |            | Modalidad VI      |
|                            |                     | Solicitudes ) Grupos   |            |                   |

Las entidades de formación que desarrollen acciones formativas de este tipo deberán grabar la acción formativa en la aplicación FOCO.

Para ello, la entidad deberá acceder a Foco con su **usuario** y **contraseña** y comprobar que ha cumplimentado los datos de la persona **Representante Legal** de la entidad.

## 2.1 CUMPLIMENTAR DATOS DE LA PERSONA REPRESENTANTE LEGAL DE LA ENTIDAD

En primer lugar hay que actualizar los datos de la persona representante legal de la entidad. Para ello acceda al menú **ADMINISTRACION-REPRESENTANTES LEGALES**, pulse sobre el icono "Modificar el Representante" y cumplimente pulsar el botón "**GUARDAR**" para guardar los <u>todos</u> los datos del formulario. Hay que datos del representante modificado.

Después hay que volver a pulsar en otro botón "**GUARDAR**" para que se guarden los cambios de todo el apartado.

| Gestión Representantes Legales                                                                                                    |                                                                   |  |  |  |  |  |  |  |  |  |
|----------------------------------------------------------------------------------------------------|-------------------------------------------------------------------|--|--|--|--|--|--|--|--|--|
| Entidades                                                                                                    | Recuerde:                                                         |  |  |  |  |  |  |  |  |  |
| > Representantes Legalés CI = Cuando añada un representante, o modifique los datos de uno ya existente, los datos no se harán permanentes hasta que no pulse el botón "Gu |                                                                   |  |  |  |  |  |  |  |  |  |
| Solicitudes de Inscripcion                                                                                                    | tormulano.                                                        |  |  |  |  |  |  |  |  |  |
|                                                                                                    | RELACIÓN NOMINAL DE REPRESENTANTES LEGALES 🎒 Añadir Representante |  |  |  |  |  |  |  |  |  |
|                                                                                                    | Nombee MIF Cargo Telefore Email Estado                            |  |  |  |  |  |  |  |  |  |
|                                                                                                    | nombre cargo_representante 963258741 correo@correo.es ACTIVO      |  |  |  |  |  |  |  |  |  |

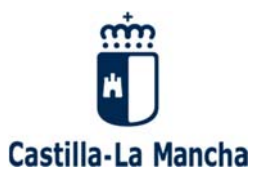

Figura 1

| Recuerde:                                                   |                                                                 |                                                               |                                                               |  |  |  |  |
|-------------------------------------------------------------|-----------------------------------------------------------------|---------------------------------------------------------------|---------------------------------------------------------------|--|--|--|--|
| No.                                                         | es necesario rellenar el campo Ca                               | <b>rgo</b> , siempre y cuando e                               | el estado del representante sea NO                            |  |  |  |  |
| ACTI                                                        | vo.<br>obligatorio introducir, al menos, un i                   | número de <b>teléfono</b> .                                   |                                                               |  |  |  |  |
| <b>A</b>                                                    | excepción de los campos citados an                              | teriormente será obligato                                     | orio completar todos los campos del                           |  |  |  |  |
| form                                                        | ulario.                                                         |                                                               |                                                               |  |  |  |  |
|                                                             |                                                                 |                                                               |                                                               |  |  |  |  |
|                                                             |                                                                 |                                                               |                                                               |  |  |  |  |
|                                                             |                                                                 |                                                               |                                                               |  |  |  |  |
| lombre:                                                     | nombre                                                          | NIF:                                                          |                                                               |  |  |  |  |
| lombre:<br>rovincia:                                        | nombre<br>CIUDAD REAL -                                         | ] NIF:<br>Localidad:                                          | MIGUELTURRA +                                                 |  |  |  |  |
| lombre:<br>rovincia:<br>:P:                                 | nombre<br>CIUDAD REAL -                                         | NIF:<br>Localidad:<br>Domicilio:                              | MIGUELTURRA -                                                 |  |  |  |  |
| lombre:<br>rovincia:<br>:P:<br>ieléfono:                    | nombre<br>CIUDAD REAL                                           | NIF:<br>Localidad:<br>Domicilio:<br>Teléfono Móvil:           | MIGUELTURRA -                                                 |  |  |  |  |
| lombre:<br>rovincia:<br>:P:<br>'eléfono:<br>'mail:          | nombre<br>CIUDAD REAL                                           | NIF:<br>Localidad:<br>Domicilio:<br>Teléfono Móvil:<br>Cargo: | MIGUELTURRA -<br>domicilio<br>60000000<br>cargo_representante |  |  |  |  |
| lombre:<br>rovincia:<br>:P:<br>eléfono:<br>mail:<br>lorario | nombre<br>CIUDAD REAL<br>13170<br>963258741<br>correo@correo.es | NIF:<br>Localidad:<br>Domicilio:<br>Teléfono Móvil:<br>Cargo: | MIGUELTURRA  domicilio 60000000  cargo_representante          |  |  |  |  |

Figura 2

Estos son los datos que **se visualizarán en la solicitud de acción formativa**. En dicha solicitud no se podrán cumplimentar.

## 2.2 CUMPLIMENTAR FORMULARIO DE ALTA DE ACCIÓN FORMATIVA

- a) Acceda a Foco-Menú Planes Formativos- Modalidad VI- Solicitudes- ALTA- Seleccione el año.
- b) Rellene los siguientes formularios:

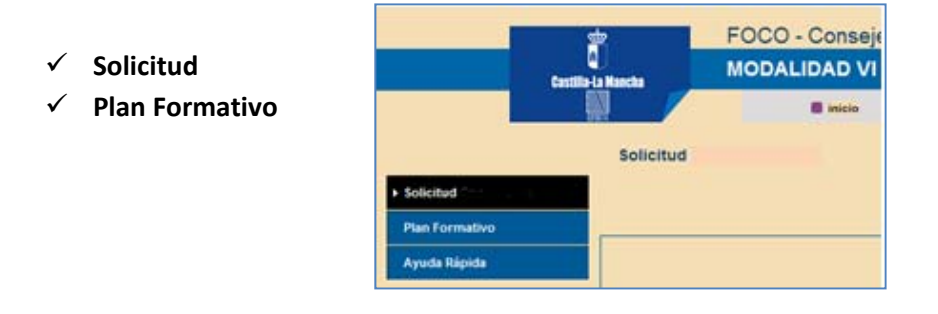

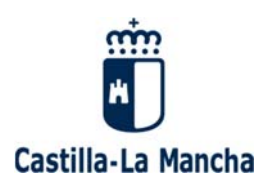

#### ✓ <u>SOLICITUD</u>

**DATOS DE LA SOLICITUD**: Se cumplimentará en el Plan Formativo. **TIPO DE ENTIDAD:** Aparecerá cumplimentado.

DATOS DE LA ENTIDAD SOLICITANTE: Aparecerá cumplimentado.

**DATOS DE LA PERSONA REPRESENTANTE:** Son los datos que se han cumplimentado en el menú Representantes Legales (Figura 1 y 2). Hasta que la entidad no elija a la persona representante de la lista desplegable, no aparecerán en la solicitud.

| A                                                                                   | CCIÓN FORMATIVA QUE SE SOLIO |             |  |  |  |  |
|-------------------------------------------------------------------------------------|------------------------------|-------------|--|--|--|--|
| - LA POLICITUD NO TIENE CUMPLIMENTADOS LOS DATOS REFERENTES A LA ACCIÓN FORMATIVA - |                              |             |  |  |  |  |
| D                                                                                   | /Dña. * - SELECCIONE UNO     | Con N.L.F.: |  |  |  |  |
|                                                                                     |                              |             |  |  |  |  |

**DATOS DEL CENTRO DE FORMACIÓN:** Se debe pulsar sobre la lupa para seleccionar el centro de formación acreditado, inscrito o habilitado en el Registro de Centros y Entidades de Formación de Castilla-La Mancha, que va a impartir la formación.

Marque las **DECLARACIONES RESPONSABLES**, **AUTORIZACIONES** y **DOCUMENTACIÓN** que corresponda.

Cumplimentado lo anterior, se procederá a **GUARDAR** la solicitud.

#### ✓ PLAN FORMATIVO

Pulse sobre ALTA y comience a rellenar el formulario dividido en 4 pasos:

**PASO 1.-** DATOS PRINCIPALES DE LA ACCIÓN FORMATIVA: **Seleccione el ámbito**, en este caso habrá que seleccionar **"Formación dirigida a la obtención de certificado de profesionalidad no financiada con fondos públicos.** Además tendrá que seleccionar el tipo de modalidad (presencial o teleformación), el **tipo** de especialidad (certificado de profesionalidad, Fichero Maestro o Nueva Especialidad) y la **denominación** de la especialidad.

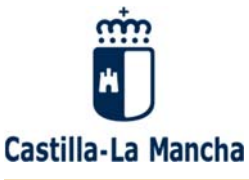

|                                     | Next, Discourse and the set                                                                                                  |
|-------------------------------------|----------------------------------------------------------------------------------------------------|
| 1. DATOS PRINCIPALES DE LA A        | CCIÓN FORMATIVA                                                                                                    |
| <b>ÁМВІТО</b>                       |                                                                                                    |
| Si la formación para la que solicit | a la autorización, va dirigida a alguno/s de los siguientes ámbitos, indíquelo:                                              |
| Formación dirigida a la obtene      | ión de Certificado de Profesionalidad no financiada con fondos públicos, realizada por empresas y centros de iniciativa priv |
| 🔵 Formación Profesional Dual (A     | ctividad formativa inherente a los contratos para la formación y el aprendizaje)                                             |
| Identificador del contrato no       |                                                                                                    |
| O Cheque Formación                  |                                                                                                    |
| Otra FPPE                           |                                                                                                    |
| Modalidad de la Acción:             | PRESENCIAL                                                                                                    |
| ESPECIALIDAD                        |                                                                                                    |
| Nº Censo:                           | Centro:                                                                                                    |
| Modalidad de la Especialidad:       | PRESENCIAL                                                                                                    |
|                                     |                                                                                                    |

**PASO 2.- Seleccione el/los** módulos formativos **que se van a impartir**. En el caso de certificado de Profesionalidad, la acción formativa podrá incluir todos los módulos del certificado de profesionalidad, o bien algún o algunos de los módulos que conforman dicho certificado, sin que sea posible programar de forma independiente unidades formativas que no completen un módulo. Se deberá marcar por defecto el módulo de Formación práctica en centros de trabajo Si se va a realizar el módulo de formación práctica al hacer la Notificación de fin de grupo, la entidad deberá responder "**Sí**" a la pregunta *¿El curso tiene prácticas?*, para poder así grabar la evaluación de las mismas.

En esta modalidad no se puede solicitar formación complementaria.

**PASO 3.- RESUMEN DE LA ACCIÓN FORMATIVA**: Solo tendrá que cumplimentar el nº de alumnos/as. El número de alumnos/as de la acción formativa no podrá superar el máximo para el cual está acreditado o inscrito el centro de formación en la especialidad formativa a impartir.

Una vez **guardada la solicitud** y el **Plan Formativo**, se encuentra en estado **GRABADA**. Si hay algún dato de carácter obligatorio que no se ha grabado, la aplicación muestra el siguiente icono. Pulsando en él se muestra un aviso.

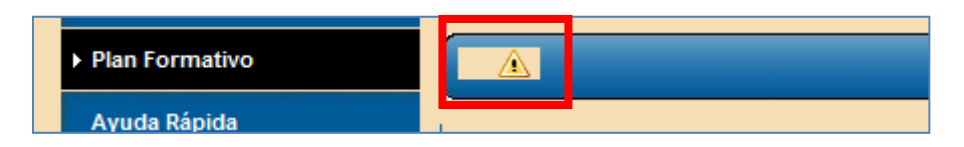

Guardada la solicitud correctamente, debe que buscarla, seleccionarla y pulsar el botón **ENVIAR**, En este momento

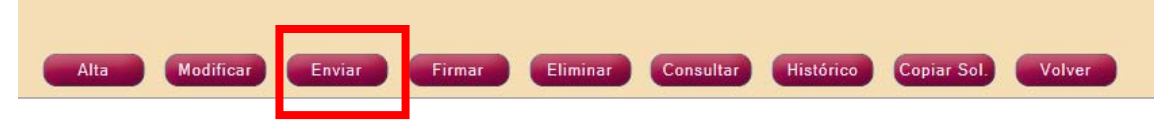

Se ha incluido en Foco, por una parte la firma digital (mediante certificados) de documentos en formato PDF y por otro lado el almacenamiento de estos documentos firmados en el Gestor Documental corporativo de la Junta de Comunidades de Castilla la Mancha.

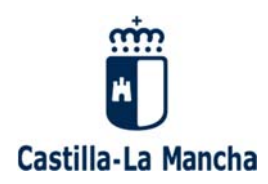

En la página web <u>http://empleoyformacion.jccm.es/fileadmin/user\_upload/Formacion/</u> <u>Entidades\_colaboradoras/Gestion\_formacion</u> existe un MANUAL DE USUARIO que explica como enviar las solicitudes con firma electrónica

- 1. Lo primero que debe realizar el usuario es realizar una búsqueda de solicitudes, seleccionar una en estado GRABADA y pulsar el botón Enviar y aceptar la confirmación.
- 2. El sistema comprobará que los datos de la solicitud y acción están completos y son correctos, si no es así, se mostrará un mensaje al usuario y no se realizará ninguna operación.
- 3. Si las comprobaciones son correctas, se realiza el registro electrónico y se cambia la solicitud a estado PENDIENTE DE FIRMA, en ese momento se mostrará un mensaje indicando al usuario que la solicitud se ha registrado y ha pasado a estado pendiente de firma y que proceda a realizar la firma. Si se produce algún problema a la hora de registrar la solicitud en el Registro de la JCCM, se notificará al usuario y la solicitud permanecerá en estado GRABADA. En ese momento, el sistema generará internamente la solicitud de subvención en formato PDF, dependiendo del navegador y la configuración del usuario podrá saltar el applet o Autofirma para realizar la firma, tanto en un caso como el otro,

#### se mostrará una pantalla con los certificados disponibles para hacer la firma

## 2.3 REFORMULACIÓN

En caso de que fuese necesario, el/la técnico/a de Formación de la Delegación Provincial podrá **reformular** la solicitud para que la entidad modifique alguno de los siguientes aspectos:

- En el paso 2 del Plan Formativo, la entidad podrá marcar y desmarcar *Módulos Formativos y Unidades Formativas.*
- En el paso 4 podrá modificar el valor del campo "Total Participantes".

Realizadas las modificaciones, la entidad deberá volver a enviar la solicitud de acción formativa. No se podrá enviar la solicitud si el Plan Formativo tiene avisos de datos incompletos.

## 2.4 AUTORIZACIÓN DE LA ACCIÓN FORMATIVA

Una vez que el Servicio de Formación recibe en Foco una solicitud de autorización, el ciclo de vida de la solicitud será el siguiente:

- ✓ Priorización (Perfil Jefe/a Servicio)
- ✓ Programación (Perfil Servicios Centrales)
- Autorización (Perfil Jefe/a Servicio). Se podrá autorizar en Foco la acción formativa, una vez que el perfil Administrativo haya generado la resolución de autorización (No es necesario imprimirla, solo hay que pulsar el botón Generar).

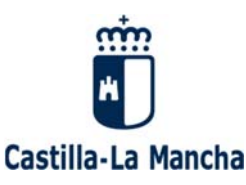

Para autorizar la acción formativa Foco comprobará que el centro de formación donde se va impartir la acción formativa está acreditado o inscrito en el Registro de Centros y Entidades de Formación que imparten Formación Profesional para el Empleo en Castilla-La Mancha.

## 3. GRUPOS

Dentro del módulo Grupos - Gestión de Grupos, se gestionará la parte formativa de la acción.

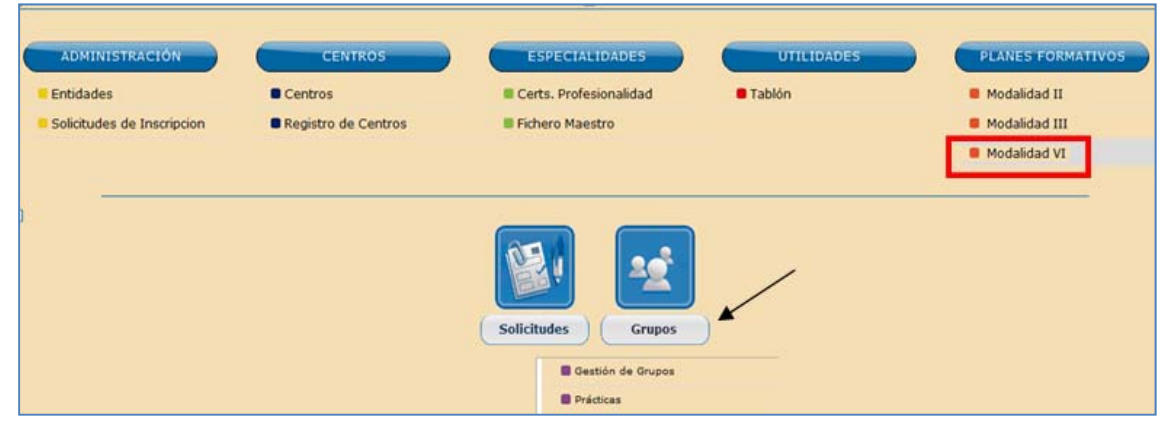

## 3.1 ELABORACIÓN DE LA COMUNICACIÓN DE INICIO-F10

Una vez autorizada la impartición de la acción formativa, la entidad enviará la "Comunicación de inicio - F10" y cuando esté validada, enviará la "Relación de alumnado participante - F20". Antes de que comience la acción formativa el documento F10 – Comunicación de Inicio tiene que estar validado.

La entidad deberá cumplimentar la persona de contacto en la pestaña Grupo, los datos de la pestaña Selección, Planificación, Formadores y Otros.

|                             | Consulta de Comunicación Inicio Grupo |                                    |            |        |  |  |  |  |
|-----------------------------|---------------------------------------|------------------------------------|------------|--------|--|--|--|--|
| ▶ Comunicación Inicio Grupo |                                       |                                    |            |        |  |  |  |  |
| Selección Alumnos           | Grupo Centros                         | Selección Planificación Formadores | Otros      |        |  |  |  |  |
| Cronograma                  |                                       |                                    |            |        |  |  |  |  |
| Consulta Escritos           | NÚMERO EXPEDIENTE:                    | FPPE/FP/2015/045/009               | PROVINCIA: | TOLEDO |  |  |  |  |

En el documento que se genera una vez validada la comunicación de inicio, se **reflejará la planificación didáctica** del grupo.

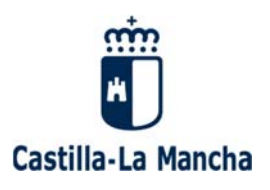

teleformación

| Castilla-La Mancha                                                           |                                     |                                                                            |                                                                                                    |            |                                                  |                                 |                            |                                            |  |  |  |
|------------------------------------------------------------------------------|-------------------------------------|----------------------------------------------------------------------------|----------------------------------------------------------------------------------------------------|------------|--------------------------------------------------|---------------------------------|----------------------------|--------------------------------------------|--|--|--|
|                                                                              | PLANIFICACIÓN DIDÁCTICA/CRONOGRAMA  |                                                                            |                                                                                                    |            |                                                  |                                 |                            |                                            |  |  |  |
|                                                                              |                                     |                                                                            |                                                                                                    |            |                                                  |                                 |                            |                                            |  |  |  |
| CENTRO DE FORMACIÓN:                                                         |                                     |                                                                            |                                                                                                    |            |                                                  |                                 |                            |                                            |  |  |  |
| DIRECCIÓN:                                                                   | AVENIDA dir                         | eccion N* 1                                                                | LOCALIDAD:                                                                                                    |            | TALAVERA DE LA REINA                             | PROVINCIA:                      | TOLEDO                     |                                            |  |  |  |
|                                                                              |                                     |                                                                            |                                                                                                    |            |                                                  |                                 |                            |                                            |  |  |  |
| Nº DE CURSO:                                                                 | FPPE/FP/2015/045/002 DIAS LECTIVOS: |                                                                            |                                                                                                    |            | 34                                               | HORAS TOTALES:                  | 270,00                     |                                            |  |  |  |
| ESPECIALIDAD:                                                                | OPERACION                           | IES BÁSICAS DE                                                             | COCINA                                                                                                    |            |                                                  |                                 |                            |                                            |  |  |  |
| TIPO DE ACCIÓN:                                                              | - ACCIÓN FO<br>- MODULO E           | DRMATIVA PARA                                                              | LA OBTENCIÓN DE CE<br>PRACTICA EN CENTRO                                                                                | ERTIFICADO | S DE PROFESIONALIDAD.<br>O PARA LAS ACCIONES FOR | MATIVAS DE CERTIFICADO DE PROFE | SIONALIDAD.                |                                            |  |  |  |
| Fecha Inicio curso:                                                          | 24/02/2015                          |                                                                            | Fecha Fin curso:                                                                                                    |            | 29/03/2015                                       | Fecha Suspensión Curso:         |                            |                                            |  |  |  |
| Fecha del 25%:                                                               | 04/03/2015                          |                                                                            | Fecha del 75%:                                                                                                    |            | 21/03/2015                                       | Fecha del 40%:                  | 09/03/2015                 |                                            |  |  |  |
|                                                                              |                                     |                                                                            |                                                                                                    |            |                                                  |                                 |                            |                                            |  |  |  |
| MÓDULO                                                                       | HORAS                               | UNIDADE                                                                    | S FORMATIVAS                                                                                                    | HORAS      | FECHAS DE IMPARTICIÓN<br>(de fecha a fecha)      | FORMADORES                      | HOR                        | ARIO                                       |  |  |  |
|                                                                              | 120,00                              | UF0053 - APLIC<br>CONDICIONES<br>SANITARIAS EN                             | ACIÓN DE NORMAS Y<br>HIGIENICO-<br>I RESTAURACIÓN                                                                       | 30,00      | 24/02/2015 - 27/02/2015                          | ANA S                           | 24/02/2015 -<br>27/02/2015 | Mt 09:00 -<br>14:00<br>T: 17:00 -<br>20:00 |  |  |  |
| MF0255_1 - APROVISIONAMIENTO,<br>PREELABORACION Y<br>CONSERVACIÓN CULINARIOS |                                     | UF0054 - APRO<br>MATERIAS PRIM                                             | VISIONAMIENTO DE<br>MAS EN COCINA                                                                                       | 30,00      | 28/02/2015 - 03/03/2015                          | ANA S                           | 28/02/2015 -<br>03/03/2015 | Mt 09:00 -<br>14:00<br>T: 17:00 -<br>20:00 |  |  |  |
|                                                                              |                                     | UF0055 - PREELABORACIÓN Y<br>CONSERVACIÓN CULINARIAS                       |                                                                                                    | 60,00      | 04/03/2015 - 11/03/2015                          | ANA S                           | 04/03/2015 -<br>11/03/2015 | Mt 09:00 -<br>14:00<br>T: 17:00 -<br>20:00 |  |  |  |
|                                                                              | 150,00                              | UF0056 - REALI<br>ELABORACION<br>ELEMENTALES<br>ASISTIR EN LA<br>CULINARIA | UF0056 - REALIZACIÓN DE<br>ELABORACIONES BÁSICAS Y<br>ELEMENTALES DE COCINA Y<br>ASISTIR EN LA ELABORACIÓN<br>CLUINARIA |            | 12/03/2015 - 23/03/2015                          | ANA S                           | 12/03/2015 -<br>23/03/2015 | Mt 09:00 -<br>14:00<br>T: 17:00 -<br>20:00 |  |  |  |
| MF0256 1 - ELABORACIÓN<br>CULINARIA BÁSICA                                   |                                     | UF0057 - ELABO                                                             | DRACIÓN DE PLATOS                                                                                                    | 60,00      | 24/03/2015 - 29/03/2015                          | ANAS                            | 24/03/2015 -<br>28/03/2015 | Mt 09:00 -<br>14:00<br>T; 17:00 -<br>20:00 |  |  |  |
|                                                                              |                                     |                                                                            |                                                                                                    |            |                                                  |                                 | 29/03/2015 -<br>29/03/2015 | Mt 09:00 -<br>14:00                        |  |  |  |

Además, para certificados de profesionalidad en la modalidad presencial y Teleformación, la entidad deberá indicar el día y las horas en las que se realizará la prueba presencial final obligatoria en cada módulo formativo o en su caso, unidades formativas.

|                           | 1.                                                                                                    |                                                         |                             |                     |                      |              |                                      |                                   |  |
|---------------------------|----------------------------------------------------------------------------------------------------|---------------------------------------------------------|-----------------------------|---------------------|----------------------|--------------|--------------------------------------|-----------------------------------|--|
|                           | Grupo                                                                                                    | Centros                                                 | Selección                   | Planificación       | Formadores           | Otros        | ]                                    |                                   |  |
|                           |                                                                                                    |                                                         |                             |                     |                      |              |                                      |                                   |  |
|                           | NÚMERO EXPE                                                                                                    | DIENTE:                                                 | FPPE/FP/                    | 2015/045/002        |                      | PRO          | OVINCIA:                             | TOLEDO                            |  |
|                           | FECHA DE INI                                                                                                    | CIO:                                                    | 24/02/20                    | 15                  |                      | FE           | CHA DE FIN:                          | 29/03/2015                        |  |
|                           | FORMACIÓN P                                                                                                    | RESENCIAL                                               |                             |                     |                      |              |                                      |                                   |  |
|                           | Para introducir el horario de la formación presencial, pulse el enlace Incluir Horario.     Para introducir las pruebas de evaluación de la formación presencial, pulse el enlace Gestión Pruebas Evaluación. |                                                         |                             |                     |                      |              |                                      |                                   |  |
|                           | Planificación te                                                                                                    | emporal de los módu                                     | llos de la acción           | formativa: *        |                      |              |                                      |                                   |  |
|                           | Horario del Cu                                                                                                    | rso:                                                    | Incluir                     | horario. 🧭 Ge       | stión horario.       |              |                                      |                                   |  |
|                           | Pruebas Evalua                                                                                                    | ación del Curso:                                        | Gestión Pruebas Evaluación. |                     |                      |              |                                      |                                   |  |
|                           | Horas formació                                                                                                    | ón presencial:                                          | 270.0                       |                     |                      | <u>- soi</u> | SOLO APLICA A <u>CERTIFICADOS DE</u> |                                   |  |
|                           |                                                                                                    |                                                         |                             |                     |                      | PRC          | OFESIONAL                            | IDAD (Estas horas hay             |  |
| Las horas de              |                                                                                                    | ica <u>r la fecha de</u> inicio<br>cas del último alumr | o y fin del períod          | lo de prácticas del | grupo que coincidirá | i con la que | e cumplime                           | entarlas tanto si la              |  |
| sesiones                  |                                                                                                    |                                                         |                             |                     |                      | for          | mación es <sub>l</sub>               | presencial como                   |  |
| presenciales              | solo                                                                                                    | mooral de las práct                                     | ras de la arción            | formativa:          |                      | tele         | eformación                           | )                                 |  |
| anlican a                 |                                                                                                    | ULO DE PRÁCTICAS                                        | PROFESIONALES               | NO LABORALES DE     | OPERACIONES BÁS      | ICAS D       |                                      |                                   |  |
| <u>apricaria</u>          |                                                                                                    | 01/04/2015                                              | 19 🤣                        |                     |                      | No           | tiene por c                          | ué coincidir con las              |  |
|                           | <u>be</u>                                                                                                    | 01/06/2015                                              | - 19 🥜                      |                     |                      | hor          | as de las p                          | <mark>ruebas de evaluación</mark> |  |
| profesionalid             | lad en                                                                                                    |                                                         |                             |                     |                      | car          | gadas en la                          | especialidad.                     |  |
| <u>teleformación</u> , en |                                                                                                    |                                                         |                             |                     |                      |              |                                      | <u> </u>                          |  |
| este caso el enlace       |                                                                                                    |                                                         |                             |                     |                      |              |                                      |                                   |  |
| para su gesti             | ón solo                                                                                                    |                                                         |                             |                     |                      |              |                                      |                                   |  |
| aparecerá en              |                                                                                                    |                                                         |                             |                     |                      |              |                                      |                                   |  |

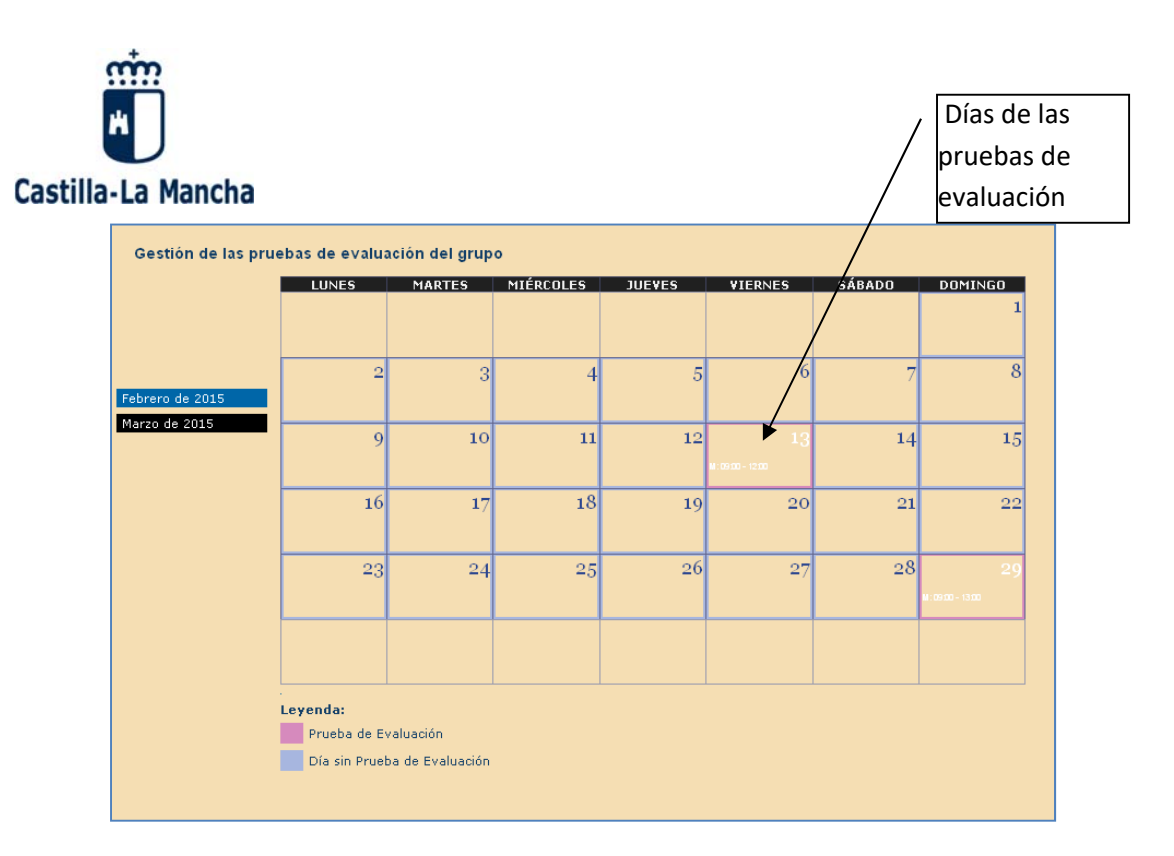

## **3.2 ELABORACIÓN DEL INICIO DE GRUPO SEGUIMIENTO F20**

En un F20 hay varias formas de que la **entidad incorpore al alumnado**, para incorporar alumnos/as en situación laboral "Ocupado/a" la más común es utilizar el botón "**Incorporar alumno**".

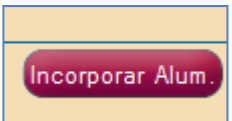

Botón INCORPORAR ALUMNO: Este botón se utilizará para incorporar alumnos/as de cualquier situación laboral. Al pulsar dicho botón, aparecerá la siguiente ventana, ahí se cumplimentarán los datos del alumno/a.

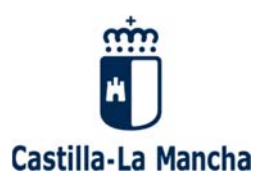

|                                                     | Alta Datos Alumno<br>Buscar Alumno (Por NIF):* 062600838 🔍 🟈                                                                                                    |
|-----------------------------------------------------|----------------------------------------------------------------------------------------------------|
|                                                     | Nombre: *     Marta     F. Nacimiento: *     25/09/1980     *       Primer Apellido: *     Nicolás     Segundo Apellido:     ss       Tipo Documento     Image: Seleccione UNO - •     Número Documento:     Image: Seleccione UNO - •                                                                                                    |
| En <b>colectivo</b> tendrá<br>que indicar <b>NO</b> | Teléfono: * 926987744 Situación Laboral: * Desempleado<br>© Otra<br>Sexo: * OHOMBRE F. Incorporación al grupo: 16/02/2015 S (* * * * * * * * * * * * * * * * * *                                                                                                     |
| PRIORITARIO                                         | Cumplimente la contracto PRIVADOS     Contracto PRIVADOS     Co |
|                                                     | éndra que indicar el<br>ámbito al que pertenece<br>este alumno. " <i>certificados</i><br><i>privados</i> "                                                                                                    |

En este ámbito no se comprobará la situación laboral dentro del F20:

También se pueden incorporar alumnos mediante la incidencia INCORPORACIÓN ALUMNOS. Esta incidencia sirve para solicitar la incorporación de un/a alumno/a a un grupo para participar en él. Una vez validada, el/la alumno/a formará parte del grupo figurando en la opción de Base Datos Alumnos y en el Inicio del Grupo en el apartado de "Alumnos Incorporados por Incidencia". Estos/as alumnos/as no contarán para las comprobaciones de solapamientos con alumnos/as de otros grupos puesto que han sido incorporados de manera especial.

| Alta    | Modificación | Envío   | Respuesta | Validación    | Reformulación | Rechazo       | Elim.   |
|---------|--------------|---------|-----------|---------------|---------------|---------------|---------|
| Entidad | Entidad      | Entidad | Entidad   | Jefe Servicio | Jefe Servicio | Jefe Servicio | Entidad |

| Restricción Obligatoria |         |                |       |                                                                                                    |            |               |         |       |  |
|-------------------------|---------|----------------|-------|----------------------------------------------------------------------------------------------------|------------|---------------|---------|-------|--|
|                         | Condici | ón             | Valor |                                                                                                    |            |               |         |       |  |
| 1                       | Estado  | tado del grupo |       | <ul> <li>Aprobado Iniciado con el Inicio de Grupo ENVIADO.</li> <li>Iniciado con la Notificación de Fin de Grupo no ENVIADA.</li> </ul> |            |               |         |       |  |
|                         | Alta    | Modificación   | Envío | Respuesta                                                                                                    | Validación | Reformulación | Rechazo | Elim. |  |
|                         | х       | х              | х     | х                                                                                                    | х          | х             |         |       |  |

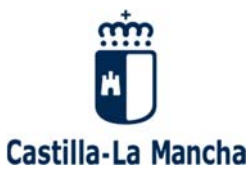

#### F20. INICIO GRUPO -SEGUIMIENTO

|                                | Con      | sulta de li    | nicio de    | Grupo        |                            |                         |                            |                            |              |             |              |       |       |       |         |          |
|--------------------------------|----------|----------------|-------------|--------------|----------------------------|-------------------------|----------------------------|----------------------------|--------------|-------------|--------------|-------|-------|-------|---------|----------|
| Comunicación Inicio Grupo      | Тіро     | Acción:        | - /         | ACCIÓN FORI  | MATIVA PARA<br>FORMACIÓN P | LA OBTENC<br>RÁCTICA EN | IÓN DE CERT<br>I CENTRO DE | TIFICADOS DE<br>TRABAJO PA | e pr<br>Ra I | OFESIONALIE | DAD<br>ES FO | RMA   | TIVA  | S DE  | CERTIFI | CADO DE  |
| Selección Alumnos              | Deno     | minación:      | 0           | PERACIONES E | BÁSICAS DE CO              | CINA                    |                            |                            |              |             |              |       |       |       |         |          |
| Cronograma                     | Códia    | qo Especiali   | dad: H0     | OTR0108      |                            |                         |                            | Familia                    | Prof         | esional:    | HOST         | TELEF | ría y | TURIS | MO      |          |
| Consulta Escritos              | Tipo     | Especialidad   | I: CE       | RTIFICADO DI | E PROFESIONA               | LIDAD                   |                            | Nivel Es                   | peci         | ialidad:    | NIVE         | L1    |       |       |         |          |
| ) Ininia Causa - Comulazioneta | Hora     | s:             | 35          | 0            |                            |                         |                            | Itinerari                  | 0 C          | ompleto:    | SI           |       |       |       |         |          |
| Inicio Grupo - seguimiento     | Moda     | alidad:        | PF          | RESENCIAL    |                            |                         |                            | Nº Parti                   | cipa         | ntes Grupo: | 20           |       |       |       |         |          |
| Parte Asistencia               | Fecha    | a Inicio:      | 24          | /02/2015     |                            |                         |                            | Fecha Fi                   | n:           |             | 25/02        | 2/201 | 5     |       |         |          |
| Notificación Incidencias       | Local    | lidad:         | T/          | LAVERA DE L  | A REINA                    |                         |                            | Provinci                   | a:           |             | TOLE         | DO    |       |       |         |          |
| Gestión formadores             | <u> </u> | Jtilización di | urante el c | urso, de mec | lios informátic            | os por parte            | de los alumr               | nos.                       |              |             |              |       |       |       |         |          |
| Base Datos Alumnos             | ALUI     | MNOS           |             |              |                            |                         |                            |                            |              |             |              |       |       |       |         |          |
| Notificación Fin Grupo         |          |                |             |              |                            |                         |                            |                            |              |             |              |       |       |       |         |          |
| Acta Evaluación                |          | Ap.10          | Ap.20       | Nombre       | NIF                        | čSolo<br>Prácticas?     | Teléfono                   | F.Nac.                     | s            | F.Inc.      | SL           | CSL   | DE    | СР    | Est.    | Validado |
| Certificado Formación          | 1.       | А              | А           | DAVID        | 062600635                  | NO                      | 925889966                  | 02/04/1980                 | н            | 24/02/2015  | Ot           | 04    | -     | 030   | в.о.с.  |          |
|                                | 2.       | LOPEZ          |             | ELENA        | 06260739R                  | NO                      | 925887744                  | 01/01/1970                 | м            | 24/02/2015  | Ot           | 04    | -     | 030   | B.C.    |          |
| Certificado Fin Grupo          |          |                |             |              |                            |                         |                            |                            |              |             |              |       |       |       |         |          |

### **3.3 PARTES DE ASISTENCIA**

Las **entidades** comunicarán a través de Foco, las asistencias, faltas o faltas justificadas que el alumno/a tiene semanalmente.

Las acciones que podrá realizar son: Alta, modificar, eliminar, enviar, consultar y generar parte mensual.

 a) La entidad dará de ALTA el parte semanal. Para que la entidad pueda dar de alta el primer parte de asistencia, el documento Inicio-Seguimiento F20 tiene que estar validado.

|   |                            | Parte de Asistencia               |                                |                   |                     |
|---|----------------------------|-----------------------------------|--------------------------------|-------------------|---------------------|
|   | Comunicación Inicio Grupo  | Entidad:                          |                                |                   |                     |
| 1 | Selección Alumnos          | Num. Expediente:*                 |                                | Año:*             | 2015 +              |
| 1 | Cronograma                 | Modalidad:                        | - SELECCIONE UNA - +           | Tipo Modalidad:   | - SELECCIONE UNA -  |
| 1 |                            | Provincia:                        | - SELECCIONE UNA               | Estado del Grupo: | - SELECCIONE UNO    |
|   | Consulta Escritos          | Estado Parte Asistencia:          | - SELECCIONE UNO - ·           |                   |                     |
|   | Inicio Grupo - Seguimiento | Mes Parte:                        | - SELECCIONE UNO - ·           |                   |                     |
| 1 | Parte Asistencia           | Nota: Debe seleccionar un Año y/o | introducir un Num. Expediente. |                   |                     |
|   | Notificación Incidencias   |                                   | •                              | Buscar Limpiar    |                     |
| 1 | Gestión formadores         |                                   |                                |                   |                     |
| - | Base Datos Alumnos         |                                   |                                |                   |                     |
|   | Notificación Fin Grupo     |                                   |                                |                   |                     |
|   | Acta Evaluación            |                                   |                                |                   |                     |
|   | Certificado Formación      |                                   |                                |                   |                     |
|   | Certificado Fin Grupo      |                                   |                                |                   |                     |
|   |                            |                                   |                                |                   |                     |
|   | Alta M                     | odificar Enviar                   | Eliminar                       | sultar Generar Pa | arte Mensual Volver |

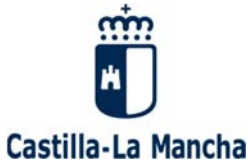

| Parte de                                         | Acistoneia                                                                                                    |                                                                                                    |                                          |                     |                                                                                                    |                                                                                                    |                                                                                                    |                                                                   |                                                                                             |
|--------------------------------------------------|----------------------------------------------------------------------------------------------------|----------------------------------------------------------------------------------------------------|------------------------------------------|---------------------|----------------------------------------------------------------------------------------------------|----------------------------------------------------------------------------------------------------|----------------------------------------------------------------------------------------------------|-------------------------------------------------------------------|---------------------------------------------------------------------------------------------|
| course (cu                                       |                                                                                                    |                                                                                                    |                                          |                     |                                                                                                    |                                                                                                    |                                                                                                    |                                                                   |                                                                                             |
| GROPO/CU                                         | uksu F                                                                                                    | PPE/EP/2015/045/002                                                                                                    |                                          |                     |                                                                                                    |                                                                                                    |                                                                                                    |                                                                   |                                                                                             |
| Num, Expec                                       | diente: [                                                                                                    | FFE/FF/2013/043/002                                                                                                    |                                          |                     |                                                                                                    |                                                                                                    |                                                                                                    |                                                                   |                                                                                             |
| Ámbito:                                          | E                                                                                                    | ORMACIÓN DIRIGIDA                                                                                                    | A LA OBTENCIÓN I                         | DE CERTIFICADO DI   | E PROFESIONALIDAD NO FINANCIADA                                                                                | CON FONDOS PÚBLICOS, I                                                                                                    | REALIZADA POR                                                                                                    | EMPF                                                              |                                                                                             |
| Tipo Acción                                      | n:<br>P                                                                                                    | ACCIÓN FORMATIV<br>MODULO DE FORMA<br>ROFESIONALIDAD                                                                                                    | A PARA LA OBTI<br>ACIÓN PRÁCTIC          | ENCIÓN DE CERT      | IFICADOS DE PROFESIONALIDAD<br>TRABAJO PARA LAS ACCIONES FO                                                    | ORMATIVAS DE CERTIFI                                                                                                    | CADO DE                                                                                                    |                                                                   |                                                                                             |
| Denominaci                                       | ción:                                                                                                    | PERACIONES BÁSICA                                                                                                    | S DE COCINA                              |                     |                                                                                                    |                                                                                                    |                                                                                                    |                                                                   |                                                                                             |
| Código Esp                                       | pecialidad:                                                                                                    | IOTR0108                                                                                                    |                                          |                     | Familia Profesional:                                                                                           | HOSTELERÍA Y TURISM                                                                                                    | NO                                                                                                    |                                                                   |                                                                                             |
| Tipo Especi                                      | ialidad: C                                                                                                    | ERTIFICADO DE PROF                                                                                                    | ESIONALIDAD                              |                     | Nivel Especialidad:                                                                                            | •                                                                                                    |                                                                                                    |                                                                   |                                                                                             |
| Horas:                                           | 3                                                                                                    | 150                                                                                                    |                                          |                     | Itinerario Completo:                                                                                           | SI                                                                                                    |                                                                                                    |                                                                   |                                                                                             |
| Modalidad:                                       | F                                                                                                    | RESENCIAL                                                                                                    |                                          |                     | Nº Participantes Grupo:                                                                                        | 20                                                                                                    |                                                                                                    |                                                                   |                                                                                             |
| Fecha Inicio                                     | o: 2                                                                                                    | 4/02/2015                                                                                                    |                                          |                     | Fecha Fin:                                                                                                    | 29/03/2015                                                                                                    | $\sim$                                                                                                    | Indica                                                            | ará el mes. la                                                                              |
| Localidad:                                       |                                                                                                    |                                                                                                    |                                          |                     | Provincia:                                                                                                    | TOLEDO                                                                                                    | _                                                                                                    |                                                                   |                                                                                             |
| Utilizaci                                        | ción durante el                                                                                                    | curso, de medios inf                                                                                                    | formáticos por p                         | arte de los alumn   | os.                                                                                                    |                                                                                                    |                                                                                                    | sema                                                              | na y el turno                                                                               |
| TANK INCOME IN CONTRACTOR                        |                                                                                                    |                                                                                                    |                                          |                     |                                                                                                    |                                                                                                    | -                                                                                                    |                                                                   |                                                                                             |
|                                                  |                                                                                                    |                                                                                                    |                                          |                     |                                                                                                    |                                                                                                    |                                                                                                    | I nara (                                                          |                                                                                             |
| DATOS PA                                         | ARTE ASISTEN                                                                                                    | ICIA                                                                                                    |                                          |                     |                                                                                                    |                                                                                                    |                                                                                                    | para                                                              | el que se esta                                                                              |
| DATOS PA                                         | Febrero de 20                                                                                                    | ICIA                                                                                                    | Semana: 24                               | de Febrero - 28 d   | le Febrero 👻 Turno: MAÑANA                                                                                     | v                                                                                                    |                                                                                                    | dando                                                             | el que se esta<br>o de alta el                                                              |
| DATOS PA                                         | Febrero de 20                                                                                                    | ICIA<br>015                                                                                                    | Semana: 24                               | ) de Febrero - 28 d | le Febrero 👻 Turno: 🛛 MAÑANA                                                                                   | k w                                                                                                    |                                                                                                    | dando                                                             | o de alta el                                                                                |
| DATOS PAU<br>Mes:<br>ALUMNOS                     | Febrero de 20                                                                                                    |                                                                                                    | Semana: 24                               | i de Febrero - 28 d | le Febrero 👻 Turno: MAÑANA                                                                                     |                                                                                                    |                                                                                                    | para d<br>dando<br>parte                                          | el que se esta<br>o de alta el<br>de asistencia                                             |
| DATOS PAU<br>Mes:<br>ALUMNOS                     | Febrero de 20                                                                                                    | ICIA<br>DIS V<br>RISTENCIA<br>NOMB                                                                                                    | Semana: 24<br>RE                         | i de Febrero - 28 d | le Febrero 👻 Turno: MAÑANA<br>M X                                                                              | • •                                                                                                    | s                                                                                                    | para d<br>dando<br>parte                                          | el que se esta<br>o de alta el<br>de asistencia                                             |
| DATOS PAL<br>Mes:<br>ALUMNOS                     | PARTE ASISTEN                                                                                                    | ICIA<br>DIS V<br>SISTENCIA<br>NOMB                                                                                                    | Semana: 24<br>RE                         | : de Febrero - 28 d | e Febrero - Turno: MAĴANA<br>M X<br>24/02/2015 25/02/2015 26                                                   | J V<br>5/02/2015 27/02/2015                                                                                                    | 5<br>28/02/2015                                                                                                    | para d<br>dando<br>parte                                          | el que se esta<br>o de alta el<br>de asistencia                                             |
| DATOS PAL<br>Mes:<br>ALUMNOS<br>NIF              | Febrero de 20                                                                                                    | ICIA<br>DISTENCIA<br>NOMB                                                                                                    | Semana: 24                               | de Febrero - 28 d   | e Febrero - Turno: MAÑANA<br>M X<br>24/02/2015 25/02/2015 26<br>0 A 0 A                                        | 3 V<br>5/02/2015 27/02/2015<br>@ A @ A                                                                                                    | 5<br>28/02/2015<br>@ A                                                                                                    | para d<br>dande<br>parte                                          | el que se esta<br>o de alta el<br>de asistencia                                             |
| DATOS PAL<br>Mes:<br>ALUMNOS<br>NIF              | R ELENA LOPE                                                                                                    | ICTA<br>DISTENCIA<br>NOMB                                                                                                    | Semana: 24                               | de Febrero - 28 d   | MAÑANA<br>M X<br>24/02/2015 25/02/2015 26<br>A A A<br>F3 F3 F3                                                 | y v<br>y/02/2015 27/02/2015<br>⊗ A ⊗ A<br>⊖ FJ ⊖ FJ                                                                                                    | 5<br>28/02/2015<br>A<br>F<br>F                                                                                                    | para d<br>dande<br>parte                                          | el que se esta<br>o de alta el<br>de asistencia                                             |
| DATOS PAL<br>Mes:<br>ALUMNOS<br>NIF              | RTE ASISTEN<br>Febrero de 20<br>PARTE DE AS                                                                                                    | ICIA<br>DISTENCIA<br>NOMB                                                                                                    | Semana: 24                               | i de Febrero - 28 d | MAÑANA<br>MAÑANA<br>24/02/2015 25/02/2015 26<br>A A A<br>F3 F3<br>F3 F3<br>F F F                               | J V<br>√02/2015 27/02/2015<br>◎ A ◎ A<br>○ FJ ○ FJ<br>○ F ○ F                                                                                                    | S<br>28/02/2015<br>● A<br>○ FJ<br>○ F                                                                                                    | para d<br>dandd<br>parte                                          | el que se esta<br>o de alta el<br>de asistencia                                             |
| DATOS PAL<br>Mes:<br>ALUMNOS<br>NIF              | RELENA LOPE                                                                                                    | ICIA<br>DISTENCIA<br>NOMB                                                                                                    | Semana: 24                               | de Febrero - 28 d   | He Febrero → Turno: MAÑANA<br>24/02/2015 25/02/2015 26<br>④ A ④ A<br>○ F3 ○ F3<br>○ F ○ F                      | J V<br>√/02/2015 27/02/2015<br>③ A ③ A<br>○ FJ ○ FJ<br>F ○ F                                                                                                    | S<br>28/02/2015<br>@ A<br>O FJ<br>O F                                                                                                    | para d<br>dande<br>parte                                          | el que se esta<br>o de alta el<br>de asistencia                                             |
| DATOS PAL<br>Mes:<br>ALUMNOS<br>NIF              | RELENA LOPE                                                                                                    | ICIA<br>DISTENCIA<br>NOMB                                                                                                    | Semana: 24                               | de Febrero - 28 d   | MAÑANA<br>MAÑANA<br>24/02/2015 25/02/2015 26<br>A A A<br>F3 F3<br>F3 F3<br>F O F                               | 3 V<br>5/02/2015 27/02/2015<br>@ A @ A<br>F O F<br>F O F                                                                                                    | S<br>28/02/2015<br>@ A<br>O FJ<br>O F                                                                                                    | para d<br>dandd<br>parte                                          | el que se esta<br>o de alta el<br>de asistencia                                             |
| datos pal<br>Mes:<br>ALUMNOS<br>NIF<br>06260739F | PARTE ASISTEN<br>Febrero de 20<br>PARTE DE AS<br>IR ELENA LOPE                                                                                                    | ICLA<br>DISTENCIA<br>NOMB                                                                                                    | Semana: 24                               | de Febrero - 28 d   | H     X       24/02/2015     25/02/2015       0     A       0     FJ       0     F       0     F       0     F | 3 V<br>3/02/2015 27/02/2015<br>@ A @ A<br>0 F3 0 F3<br>7 0 F                                                                                                    | 5<br>28/02/2015<br>@ A<br>F<br>F                                                                                                    | para d<br>dando<br>parte                                          | el que se esta<br>o de alta el<br>de asistencia                                             |
| datos pal<br>Mes:<br>ALUMNOS<br>NIF<br>06260739F | PARTE ASISTEN<br>Febrero de 20<br>PARTE DE AS<br>R ELENA LOPE                                                                                                    | ICLA<br>DISTENCIA<br>Z<br>In marcada                                                                                                    | Semana: 24                               | i de Febrero - 28 d | M     X       24/02/2015     25/02/2015       0     A       0     F3       0     F       0     F               | 3 V<br>1/02/2015 22/02/2015<br>◎ A ◎ A<br>○ F<br>F ○ F<br>Los dí                                                                                                    | 5<br>28/02/2015<br>@ A<br>O F2<br>O F                                                                                                    | para d<br>dando<br>parte                                          | el que se esta<br>o de alta el<br>de asistencia                                             |
| defecto apasistencias.                           | PARTE ASISTEN<br>Febrero de 20<br>PARTE DE AS<br>R ELENA LOPE<br>Darecerá<br>. Si un a                                                                                                    | ICTA<br>DIS<br>DISTENCIA<br>NOMB<br>Z<br>In marcada<br>lumno/a h                                                                                                    | Semana: 24<br>RE<br>AS<br>Ia             | i de Febrero - 28 d | M     X       24/02/2015     25/02/2015       0     A       0     F3       0     F       0     F               | 3 V<br>1/02/2015 27/02/2015<br>◎ A ◎ A<br>○ F ○ F<br>Los dí<br>narto                                                                                                    | 5<br>28/02/2015<br>ⓐ A<br>○ F <sup>3</sup><br>○ F<br>as que a<br>do asist                                                                                                    | para d<br>dande<br>parte<br>attended<br>parecer                   | el que se esta<br>o de alta el<br>de asistencia<br>rán en el                                |
| defecto ap                                       | PARTE ASISTEN<br>Febrero de 20<br>PARTE DE AS<br>R ELENA LOPE<br>Darecerá<br>. Si un a                                                                                                    | ICTA<br>DISTENCIA<br>NOMB<br>Z<br>In marcada<br>lumno/a h<br>borá india                                                                                                    | Semana: 24<br>RE                         | i de Febrero - 28 d | Ie Febrero - Turno: MAÌANA<br>M X<br>24/02/2015 25/02/2015 26<br>A A A<br>FJ FJ<br>F O F                       | J         V           3         27/02/2015           0         A           0         F           0         F | 5<br>29/02/2015<br>A<br>F<br>F<br>As que a<br>de asiste                                                                                                    | para d<br>dando<br>parte<br>a                                     | el que se esta<br>o de alta el<br>de asistencia<br>rán en el<br>on los días                 |
| defecto apasistencias.                           | PARTE ASISTEN<br>Febrero de 20<br>PARTE DE AS<br>R ELENA LOPE<br>Darecerá<br>. Si un a<br>cidad de                                                                                                    | ICIA<br>DISTENCIA<br>z<br>z<br>on marcada<br>lumno/a h<br>berá indica                                                                                                    | Semana: 24<br>RE<br>AS<br>Ha<br>ar       | i de Febrero - 28 d | E Febrero - Turno: MAÑANA<br>M X<br>24/02/2015 25/02/2015 26<br>A @ A<br>FJ FJ<br>F O F                        | y<br>y<br>y<br>y<br>y<br>y<br>y<br>y<br>y<br>y<br>y<br>y<br>y<br>y                                                                                                    | s<br>29/02/2015<br>A<br>F<br>F<br>F<br>As que a<br>de asiste                                                                                                    | para d<br>dando<br>parte<br>a                                     | el que se esta<br>o de alta el<br>de asistencia<br>rán en el<br>on los días                 |
| defecto ap<br>asistencias.                       | PARTE ASISTEN<br>Febrero de 20<br>PARTE DE AS<br>PARTE DE AS<br>PA | ICTA<br>IDISTENCIA<br>IDISTENCIA<br>IDISTENCIA<br>IN MARCA<br>IN MARCA<br>IN M | Semana: 24<br>RE<br>AS<br>Na<br>ar<br>ta | de Febrero - 28 d   | MAÑANA<br>M X<br>24/02/2015 25/02/2015 26<br>0 A 0 A<br>F3 F3 F3<br>F F F                                      | y<br>y/02/2015                                                                                                    | S<br>29/02/2015<br>A<br>F<br>F<br>F<br>As que a<br>de asiste<br>os indica                                                                                                    | para d<br>dande<br>parte<br>o<br>parecer<br>encia, se<br>ados pre | el que se esta<br>o de alta el<br>de asistencia<br>rán en el<br>on los días<br>eviamente en |
| defecto aprasistencias.<br>ado, la enti          | PARTE ASISTEN<br>Febrero de 20<br>PARTE DE AS<br>PARTE DE AS<br>PA | ICTA<br>IDISTENCIA<br>IDISTENCIA                                                                       | Semana: 24<br>RE<br>AS<br>Na<br>ar<br>ta | de Febrero - 28 d   | MAÑANA<br>M X<br>24/02/2015 25/02/2015 26<br>A @ A<br>FJ O FJ<br>F O F                                         | J V<br>J/02/2015 27/02/2015<br>A A A F<br>F C F<br>Los dí<br>parte<br>lectivo<br>el croi                                                                                                    | 5<br>28/02/2015<br>A<br>F<br>C<br>F<br>A<br>A<br>C<br>F<br>A<br>A<br>C<br>F<br>A<br>C<br>F<br>A<br>C<br>F<br>A<br>C<br>F<br>A<br>C<br>F<br>A<br>C<br>F<br>A<br>C<br>F<br>A<br>C<br>F<br>A<br>C<br>F<br>A<br>C<br>A<br>C<br>C<br>A<br>C<br>C<br>C<br>C<br>C<br>C<br>C<br>C<br>C<br>C<br>C<br>C<br>C | para d<br>dando<br>parte<br>o<br>parecer<br>encia, so<br>ados pre | el que se esta<br>o de alta el<br>de asistencia<br>rán en el<br>on los días<br>eviamente en |

Mientras que el parte se encuentre en estado EN ELABORACIÓN, la entidad podrá modificarlo o eliminarlo.

b) El/La técnico de formación una vez que recibe el parte semanal a través de Foco y la hoja de firmas, primero deberá REVISAR las asistencias y una vez que estén revisadas las asistencias y comprobadas las faltas, podrá VALIDAR el parte.

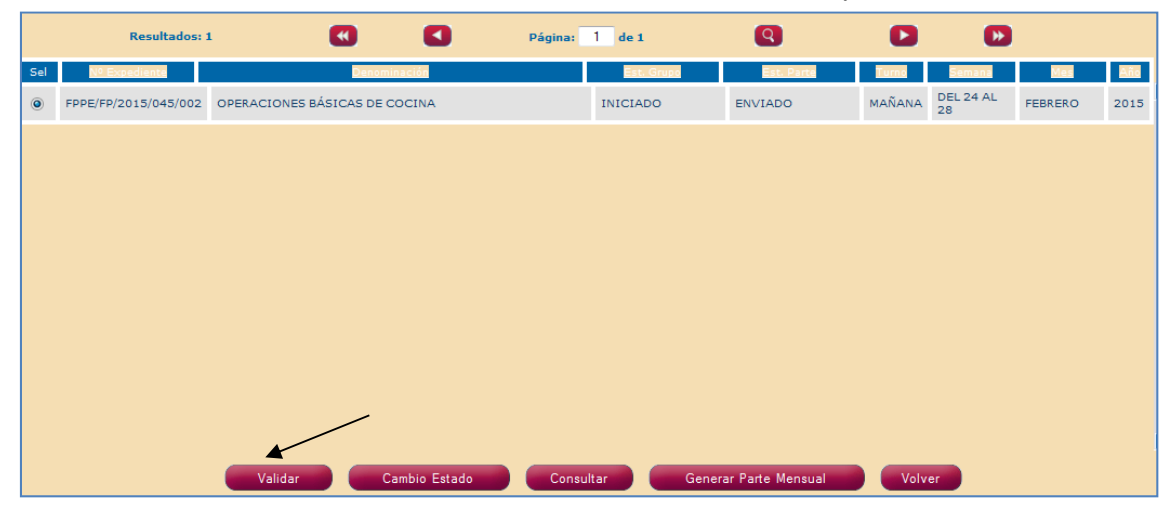

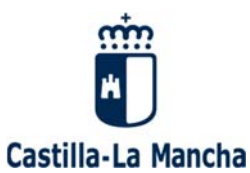

| DATOS PAR                                                 | TE ASISTENCIA                                                                                                    |      |                                                    |                        |                        |                        |                                                          |   |      |             |
|-----------------------------------------------------------|----------------------------------------------------------------------------------------------------|------|----------------------------------------------------|------------------------|------------------------|------------------------|----------------------------------------------------------|---|------|-------------|
| Mes:                                                      | Febrero de 2015 👻 Semana:                                                                                             | 24 d | e Febrero - 28                                     | de Febrero 👻           | Turno:                 | IAÑANA                 | -                                                        |   |      |             |
| ALUMNOS P                                                 | ARTE DE ASISTENCIA                                                                                                    |      |                                                    |                        |                        |                        |                                                          |   |      |             |
| NIF                                                       | NOMBRE                                                                                                    | L    | м                                                  | x                      | J                      | v                      | S                                                        | D | SIT. | REFORMULADO |
| 062600635                                                 | DAVID A A                                                                                                    |      | 24/02/2015<br>A<br>B<br>F<br>F<br>C<br>F           | 25/02/2015             | 26/02/2015             | 27/02/2015             | 28/02/2015                                               |   | Ot   |             |
| 06260739R                                                 | ELENA LOPEZ                                                                                                    |      | <ul> <li>○ A</li> <li>○ FJ</li> <li>○ F</li> </ul> | (@) A<br>() FJ<br>() F | (@) A<br>() FJ<br>() F | (@) A<br>() FJ<br>() F | <ul> <li>(i) A</li> <li>(i) FJ</li> <li>(i) F</li> </ul> |   | Ot   |             |
| Días de a     Validado     Observacione     Motivo Reform | Validado.     Observaciones   El/la técnico marcará el check  Días de asistencia revisados y pulsará el botón REVISAR |      |                                                    |                        |                        |                        |                                                          |   |      |             |
|                                                           | otivo Reformulación                                                                                                   |      |                                                    |                        |                        |                        |                                                          |   |      |             |

Desde el estado REVISADO, el/la técnico podría reformular el parte para que la entidad lo modifique.

c) Para poder **VALIDAR** un parte el/la técnico, deberá haber revisado las asistencias y comprobado las faltas.

| DATOS PAR                                    | TE ASISTENCIA                        |          |                |              |                |                   |                                  |              |        |              |             |              |   |              |             |
|----------------------------------------------|--------------------------------------|----------|----------------|--------------|----------------|-------------------|----------------------------------|--------------|--------|--------------|-------------|--------------|---|--------------|-------------|
| Mes:                                         | Febrero de 2015 👻 Semana:            | 24 de    | e Febrer       | o - 28       | de Febr        | ero 👻             | Turno:                           | N            | IAÑANA |              | Ŧ           |              |   |              |             |
| ALUMNOS P                                    | ARTE DE ASISTENCIA                   |          |                |              |                |                   |                                  |              |        |              |             |              |   |              |             |
| NIF                                          | NOMBRE                               | L        | 24/02          | 4<br>/2015   | 25/02          | <<br>/2015        | 26/02                            | )<br>/2015   | 27/02  | V<br>2/2015  | 28/02       | 5<br>2/2015  | D | SIT.<br>LAB. | REFORMULADO |
| 062600635                                    | DAVID A A                            |          | 0<br>0<br>0    | A<br>FJ<br>F | ()<br>()<br>() | A<br>FJ<br>F      | <ul> <li>O</li> <li>O</li> </ul> | A<br>FJ<br>F | 0<br>0 | A<br>FJ<br>F | 0<br>0<br>0 | A<br>FJ<br>F |   | Ot           |             |
| 06260739R                                    | ELENA LOPEZ                          |          | 0<br>0<br>0    | A<br>FJ<br>F | 0              | A<br>FJ<br>F      | 0                                | A<br>FJ<br>F | 0      | A<br>FJ<br>F | 0           | A<br>FJ<br>F |   | Ot           |             |
| <ul><li>Días de a</li><li>Validado</li></ul> | asistencia de los alumnos revisados. |          |                |              |                |                   |                                  |              |        |              |             |              |   |              |             |
| Observacione<br>Motivo Reform                | mulación                             | Ma<br>bo | arcar<br>tón ' | á el<br>VAL  | che<br>IDAI    | ck []<br><b>R</b> | ] Va                             | lida         | do y   | / pul        | lsará       | el           |   |              |             |
|                                              | L                                    |          |                |              | X              |                   |                                  |              |        |              |             |              |   |              |             |
|                                              | •                                    | Revis    | ar             |              | Validar        |                   | Ref                              | ormula       |        | Volv         | ver         |              |   |              |             |

d) Si fuera necesario, el/la técnico podrá REFORMULAR el parte de asistencia para que la entidad lo modifique. Seleccionará al alumno/a por el/la que se reformula el parte. La entidad solo podrá modificar las asistencias o faltas del alumno/a que el/la técnico haya seleccionado al reformular.

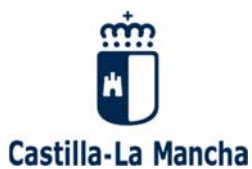

| po Especialidad:                                                                          | CENTIFICADO DE PROFESIONADOA            | ω        | 1                | Nivel        | tspecialidad:    | 1          |            |     |            |
|-------------------------------------------------------------------------------------------|-----------------------------------------|----------|------------------|--------------|------------------|------------|------------|-----|------------|
| oras:                                                                                     | 350                                     |          |                  | Itiner       | ario Completo:   | SI         |            |     |            |
| lodalidad:                                                                                | PRESENCIAL                              |          |                  | Nº Pa        | rticipantes Grup | 20         |            |     |            |
| echa Inicio:                                                                              | 24/02/2015                              |          |                  | Fecha        | Fin:             | 23/0       | 3/2015     |     |            |
| ocalidad:                                                                                 | TALAVERA DE LA REINA                    |          |                  | Provin       | ncia:            | TOL        | EDO        |     |            |
| Utilización dur                                                                           | ante el curso, de medios informáticos p | por part | te de los alumn  | 105.         |                  |            |            |     |            |
| ATOS PARTE A                                                                              | SISTENCIA                               |          |                  |              |                  |            |            |     |            |
| fest Febre                                                                                | ro de 2015 - Semana:                    | 24.0     | e Febrero - 28 : | de Febrero 👻 | Turno: H         | aliana     | -          |     |            |
|                                                                                           |                                         |          |                  |              |                  |            |            |     |            |
| LUMNOS PARTE                                                                              | DE ASISTENCIA                           |          | н                | *            |                  | ~          | 5          | P   | C          |
| NUE                                                                                       | NOMBRE                                  |          | 24/02/2015       | 25/02/2015   | 26/02/2015       | 27/02/2015 | 28/02/2015 | LAB | REFORMULAD |
|                                                                                           |                                         |          | - A-             | - O A        | (iii) ( A        | (i) A      | (i) A.     |     | 1          |
| 062600635 DAV                                                                             | ID A A                                  |          | . F3             | 13           | 13               | 10         | 13         | Ot  |            |
|                                                                                           |                                         |          | O F              | 0.1          | OF               | O F        | 0.6        |     |            |
|                                                                                           |                                         |          | IO AL            | - (A : (G) - | A B              | @ A        | (i) A      |     | *          |
| 06260739R ELEP                                                                            | IA LOPEZ                                |          | F1               | F3           | - 13             | - #1       | 0 83       | Ot  | 12         |
|                                                                                           |                                         |          | (i) F            | 1 F          | 0 F              | 0.8        | 0.8        |     |            |
|                                                                                           |                                         |          |                  |              |                  |            |            |     |            |
|                                                                                           |                                         |          |                  |              |                  |            |            |     |            |
| 🗌 Días de asiste                                                                          | ncia de los alumnos revisados.          |          |                  |              |                  |            |            |     |            |
| Dias de asiste<br>Validado.                                                               | ncia de los alumnos revisados.          |          |                  |              |                  |            |            |     |            |
| Dias de asiste<br>Validado.<br>Observaciones                                              | ncia de los alumnos revisados.          |          |                  |              |                  |            |            |     |            |
| Dias de asiste<br>Validado.<br>Observaciones                                              | ncia de los alumnos revisados.          |          |                  |              |                  |            |            |     |            |
| Dias de asiste<br>Validado.<br>Observaciones                                              | ncia de los alumnos revisados.          |          |                  | 8            |                  |            |            |     |            |
| Dias de asiste<br>Validado.<br>Observaciones                                              | ncia de los alumnos revisados.<br>Idm   |          |                  | 8            |                  |            |            |     |            |
| Dias de asiste     Validado.     Validado.     Observaciones     fotivo Reformulai prueba | ncia de los alumnos revisados.          |          |                  | 8            |                  |            |            |     |            |

e) El/ la técnico, si fuera necesario, podría **CAMBIAR EL ESTADO** de los partes de asistencia.

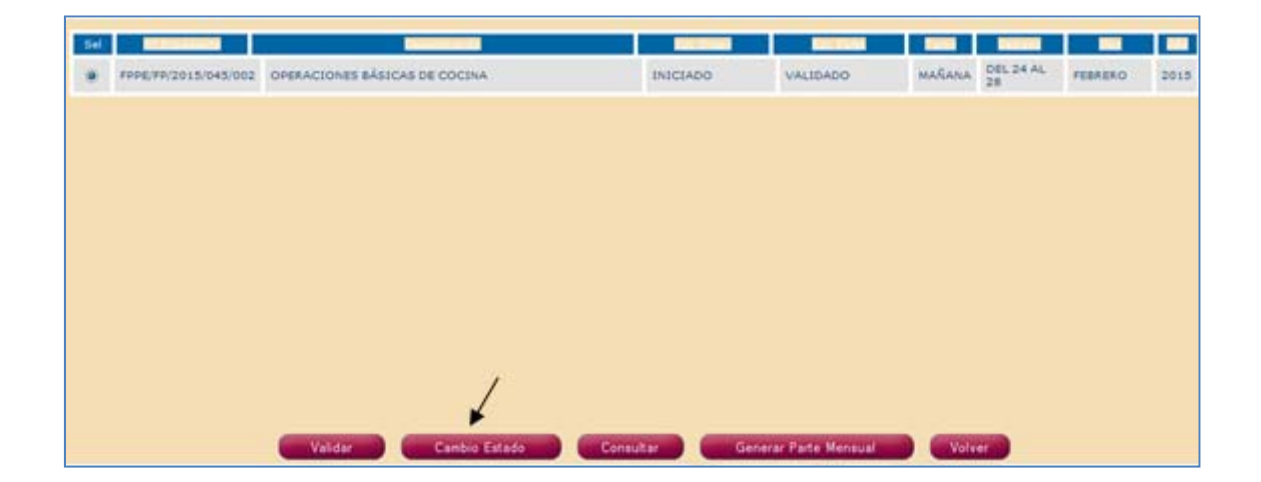

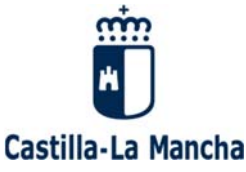

| Consulta Escritos          | Estado Parte Asistencia:          | - SELECCIONE UNO                                |                                                                                                    |             |           |
|----------------------------|-----------------------------------|-------------------------------------------------|----------------------------------------------------------------------------------------------------|-------------|-----------|
| Inicio Grupo - Seguimiento | Gestor Provincial:                |                                                 | - 51                                                                                                    | ELECCIONE U | NO -      |
| ▶ Parte Asistencia         | Nota: Debe seleccionar un Año y/o | Cambio de estado del parte de Asistencia        |                                                                                                    |             |           |
| Gestión formadores         |                                   |                                                 |                                                                                                    |             |           |
| Notificación Incidencias   |                                   | Estado: * - SELECCIONE UNO                      |                                                                                                    |             |           |
| Base Datos Alumnos         | Resultados: 1                     | - SELECCIONE UNO -<br>EN ELABORACIÓN<br>ENVIADO |                                                                                                    |             |           |
| Notificación Fin Grupo     | Sel MEExcedence                   |                                                 | and the second second s |             |           |
| Acta Evaluación            | FPPE/FP/2015/045/002 OP           | Aceptar Volver                                  | VALIDADO                                                                                                    | MAÑANA      | DEL<br>28 |
| Certificado Formación      |                                   |                                                 |                                                                                                    |             |           |
| Certificado Fin Grupo      |                                   |                                                 |                                                                                                    |             |           |
|                            |                                   |                                                 |                                                                                                    |             |           |

#### Este sería un ejemplo de un parte de asistencia semanal.

|           |                                                   | F30: CO               | TROL  | DE ASISTEN      | CIA |                       |               |       |         |  |
|-----------|---------------------------------------------------|-----------------------|-------|-----------------|-----|-----------------------|---------------|-------|---------|--|
| PERPECIEN | TE: FPPE/PC016/046002                             |                       |       | DENOMINACIÓN    |     | OPERACIONS            | IS BÁSICAS DE | COONA |         |  |
| , INICIO: | 24 de Febrero de 2015                             | 24 de Febrero de 2015 |       | F. FINALIZCION: |     | 25 de Febrero de 2015 |               |       |         |  |
| INTIDAD:  | ESCUELA DE HOSTELERIA Y TURISMO VIRGEN DEL PRADO, |                       | RADO, | CLF2            |     | 845789120             |               |       |         |  |
| EMANA DE  | L 24 DE FEBRERO AL 26 DE FEBRERO DE 2016 - (TU    | RNO DE MARANA)        |       |                 |     |                       |               |       |         |  |
| NJF.      | APELLIDOS Y NOMERE                                | L .                   | •     | ×               | -   | v                     |               | •     | LABORAL |  |
|           | 4.4.04940                                         |                       |       | A               | 1   |                       |               |       | OTRA    |  |
| 062600635 | A A DAVID                                         | EZ ELENA              |       |                 | -   | _                     |               |       |         |  |

Hay que tener en cuenta:

- No se podrá cambiar el estado de un alumno/a a un estado final (finalizado o baja), sin haber dado de alta los partes de asistencia semanales, donde se incluirán las asistencias o faltas de dicho alumno/a.
- No se podrá modificar la informacion de los partes de asistencia de un alumno/a si se encuentra en estado BAJA o FINALIZADO.
- No se podrá enviar la "Notificación de Fin de Grupo" hasta que todos los partes de asistencia estén validados.

### **3.4 NOTIFICACIÓN DE INCIDENCIAS**

Para cambiar la situación de un alumno/a, por ejemplo pasarlo a estado "Finalizado" la entidad tiene que dar de alta una incidencia "**cambio estado alumno**". Aparecerá una ventana dividida en tres pestañas: Datos alumnos, Grupo y Evaluación. Para cambiar la situación del alumno/a, todos los datos deben estar completos, incluidos los de la evaluación.

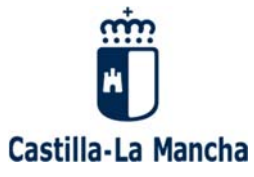

|                            | Modificación de Alumno   | 95                             |                  |                      |   |
|----------------------------|--------------------------|--------------------------------|------------------|----------------------|---|
| Comunicación Inicio Grupo  |                          |                                |                  |                      |   |
| Selección Alumnos          | Datos<br>Alumno          | Evaluación                     |                  |                      |   |
| Cronograma                 |                          |                                |                  |                      |   |
| Consulta Escritos          | DATOS DEL ALUMNO         |                                |                  |                      |   |
| Iniaia Cauna - Comulmiante | Nombre:                  | DAVID                          | Primer Apellido: | A                    |   |
| inicio Grupo - Seguimiento | Segundo Apellido:        | A                              | N.I.F./N.I.E:    |                      |   |
| Parte Asistencia           | Teléfono:                | 925889966                      | Móvil:           |                      |   |
| Notificación Incidencias   | Sexo:                    | 🖲 Hombre 🔘 Mujer               |                  |                      |   |
| Gestión formadores         | Dirección:               |                                | Cod. Postal:     |                      |   |
|                            | Provincia:               | - SELECCIONE UNA -             | Localidad:       | - SELECCIONE UNA - 👻 |   |
| Base Datos Alumnos         | Fecha Nacimiento:        | 02/04/1980                     | E-mail:          |                      |   |
| Notificación Fin Grupo     | Tipo Documento: 🚺        | - SELECCIONE UNO               | Num. Documento:  |                      |   |
| Acta Evaluación            | Inmigrante:              | NO 👻                           | Nivel académico: | - SELECCIONE UNO -   | ▼ |
|                            | Discapacidad:            | - SELECCIONE UNO               |                  |                      |   |
| Certificado Formación      | Colectivos Prioritarios: | 030 / NO PRIORITARIOS -        |                  |                      |   |
| Certificado Fin Grupo      | Situación Laboral:       | 💿 Ocupado 💿 Desempleado 💿 Otra |                  |                      |   |
|                            |                          |                                |                  |                      |   |
|                            | L                        |                                |                  |                      |   |

|                                                | Modificación de Alumnos    |                               |                 |              |
|------------------------------------------------|----------------------------|-------------------------------|-----------------|--------------|
| Comunicación Inicio Grupo<br>Selección Alumnos | Datos Grupo                | Evaluación                    |                 |              |
| Consulta Escritos                              | DATOS DEL ALUMNO EN EL GRU | JPO                           | _               |              |
| Inicio Grupo - Seguimiento                     | Denominación del grupo:    | OPERACIONES BÁSICAS DE COCINA |                 |              |
| Parte Asistencia                               | Num. Expediente:           | FPPE/FP/2015/045/002          | Estado Alumno:* | FINALIZADO 🗸 |
| ► Notificación Incidencias                     | Tipo Alumno:*              | CERTIFICADOS PRIVADOS         | Número Cheque:* |              |
| Gestión formadores                             | Fecha Inc. al grupo:*      | 24/02/2015                    | Fecha Fin:      | 1            |
| Base Datos Alumnos                             | Num. Horas en el grupo: 🚺  |                               |                 |              |
| Notificación Fin Grupo                         |                            |                               |                 |              |

Se ha añadido en el apartado "**Base Datos Alumno**" un botón "**IMPRIMIR**" dentro de la pestaña "Evaluación", para que en una única pantalla se pueda realizar la impresión de los datos de las 3 pantallas.

| Comunicación Inicio Grupo  |             |                                                                              |
|----------------------------|-------------|------------------------------------------------------------------------------|
| Selección Alumnos          | Datos Alum  | mno Grupo Evaluación                                                         |
| Cronograma                 |             |                                                                              |
| Consulta Escritos          | DATOS DE LA | EVALUACION DEL ALUMNO                                                        |
| Inicio Grupo - Seguimiento |             | DATOS GRUPO                                                                  |
| Parte Asistencia           |             | - NO HAY DATOS PARA MOSTRAR -                                                |
| Notificación Incidencias   |             | EVALUACIÓN FORMACIÓN COMPLEMENTARIA                                          |
| Gestión formadores         | Código      | Denominación                                                                 |
| Base Datos Alumnos         | FCO003      | INSERCIÓN LABORAL, SENSIBILIZACIÓN MEDIOAMBIENTAL Y EN LA IGUALDAD DE GÉNERO |
| Notificación Fin Grupo     |             |                                                                              |
| Acta Evaluación            |             | DATOS PRÁCTICAS                                                              |
| Acta Evaluación            | Prá         | vácticas Número Horas Prácticas                                              |
| Certificado Formación      |             | Χ -                                                                          |
| Certificado Fin Grupo      |             |                                                                              |
|                            |             | Guardar Cargar Fichero Imprimir Volver                                       |

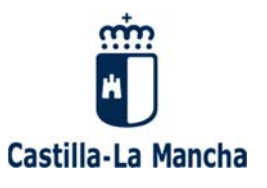

### **3.5 GESTIÓN FORMADORES**

Se hace igual que en el resto de modalidades de formación.

### **3.6 EVALUACIÓN DE LOS RESULTADOS DE APRENDIZAJE**

**Documentación del proceso de evaluación**.- Los formadores/tutores reflejarán documentalmente los resultados obtenidos en cada uno de los módulos y, en su caso, unidades formativas del certificado, a través de los siguientes documentos:

a) Informe de evaluación individualizado para cada alumno/a cumplimentado a través de la aplicación FOCO.

El informe se divide en dos partes, por un lado se grabará la información relativa a la **evaluación durante el proceso de aprendizaje** y por otro lado, la **prueba de evaluación final** del modulo o unidades formativas, en su caso.

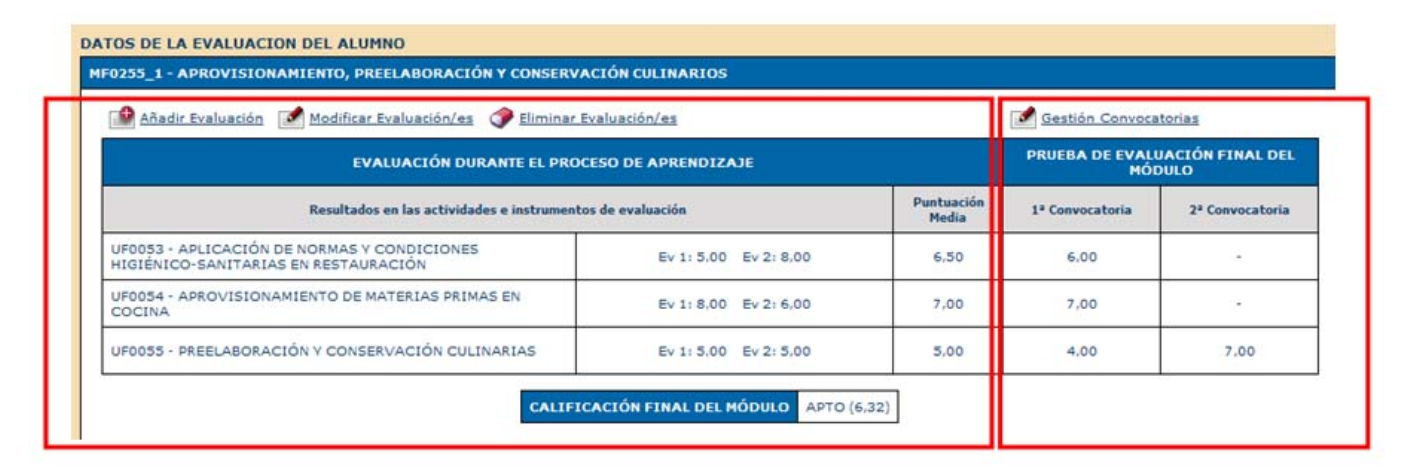

La evaluación se podrá ir grabando desde la **Base de Datos Alumno**, pulsando en la pestaña "**Evaluación**".

La entidad grabará la puntuación que el alumno/a ha obtenido en las distintas **actividades e instrumentos de evaluación** aplicados, que serán los que han identificado en la planificación de la evaluación.

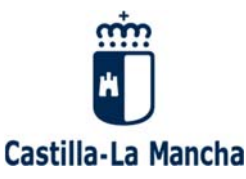

| Alumno Grupo Evaluación                                                             |                       |                     |                        |                |
|-------------------------------------------------------------------------------------|-----------------------|---------------------|------------------------|----------------|
| OS DE LA EVALUACION DEL ALUMNO                                                      |                       |                     |                        |                |
| 0255_1 - APROVISIONAMIENTO, PREELABORACIÓN Y CONSERVA                               | CIÓN CULINARIOS       |                     |                        |                |
| 😫 Añadir Evaluación 📝 Modificar Evaluación/es 🛛 🛷 Eliminar Ev                       | aluación/es           |                     | Gestión Convoca        | torias         |
| EVALUACIÓN DURANTE EL PROCI                                                         | SO DE APRENDIZAJE     |                     | PRUEBA DE EVALI<br>MÓI | JACIÓN FINAL D |
| Resultados en las actividades e instrumento:                                        | de evaluación         | Puntuación<br>Media | 1ª Convocatoria        | 2ª Convocator  |
| UF0053 - APLICACIÓN DE NORMAS Y CONDICIONES<br>HIGIÉNICO-SANITARIAS EN RESTAURACIÓN | Ev 1: 5.00 Ev 2: 8.00 | 6,50                | 6,00                   | -              |
| UF0054 - APROVISIONAMIENTO DE MATERIAS PRIMAS EN<br>COCINA                          | Ev 1: 8,00 Ev 2: 6,00 | 7,00                | 7,00                   |                |
|                                                                                     | Ev 1: 5 00 Ev 2: 5 00 | 5.00                | 4.00                   | 7.00           |

Para comenzar a grabar la evaluación, se ha de pulsar el botón "Añadir Evaluación", seleccionar la unidad formativa, en su caso, que se está evaluando. Debe seleccionar la UF a evaluar e indicar el nº de evaluación y la puntuación.

| Evaluación de Alumno                                                                                                    |  | Evaluación de Alumno                                                                    |
|----------------------------------------------------------------------------------------------------|--|-----------------------------------------------------------------------------------------|
| Seleccione una Unidad Formativa:                                                                                                    |  | Seleccione una Unidad Formativa:<br>UF0053 - APLICACIÓN DE NORMAS Y CONDICIONES HIGIÉNI |
| - SELECCIONE UNA -                                                                                                    |  |                                                                                         |
| - SELECCIONE UNA -<br>UF0053 - APLICACIÓN DE NORMAS Y CONDICIONES HIGIÉNI<br>UF0054 - APROVISIONAMIENTO DE MATERIAS PRIMAS EN COCINA<br>UF0055 - PREELABORACIÓN Y CONSERVACIÓN CULINARIAS |  | Nº Evaluación<br>Puntuación                                                             |
|                                                                                                    |  |                                                                                         |

También se deberá grabar la calificación obtenida en la prueba o pruebas de evaluación final, pulsando sobre el botón "Gestión convocatorias". Se seleccionarán las unidades formativas, en su caso, y se indicará la calificación obtenida en la primera convocatoria o segunda, en caso de que la hubiese.

| Evaluación de Alumno                                |  |  |  |  |  |  |  |
|-----------------------------------------------------|--|--|--|--|--|--|--|
| Seleccione una Unidad Formativa:                    |  |  |  |  |  |  |  |
| UF0053 - APLICACIÓN DE NORMAS Y CONDICIONES HIGIÉNI |  |  |  |  |  |  |  |
|                                                     |  |  |  |  |  |  |  |
| Convocatoria 1:                                     |  |  |  |  |  |  |  |
| Convocatoria 2:                                     |  |  |  |  |  |  |  |
|                                                     |  |  |  |  |  |  |  |

Las evaluaciones grabadas, se podrán modificar y eliminar.

La evaluación del módulo de formación práctica se grabará desde la gestión de Prácticas-Evaluación. Una vez grabada, la información volcará al informe.

El informe de evaluación individualizado, se podrá consultar e imprimir una vez que esté todo cumplimentado.

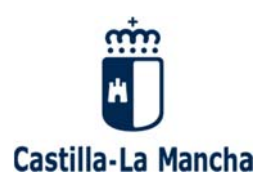

| ato                                                                                                    |                                            |                              |                 |                  |  |  |  |  |
|----------------------------------------------------------------------------------------------------|--------------------------------------------|------------------------------|-----------------|------------------|--|--|--|--|
| Casili-Ja Hancha                                                                                                    |                                            |                              |                 |                  |  |  |  |  |
|                                                                                                    |                                            |                              |                 |                  |  |  |  |  |
| INFORME DE EVALUACIÓN INDIVIDUALIZADO                                                                                     |                                            |                              |                 |                  |  |  |  |  |
|                                                                                                    | DATOS DEL ALUMNO                           |                              |                 |                  |  |  |  |  |
| NE                                                                                                    |                                            |                              |                 |                  |  |  |  |  |
| NOMBRE                                                                                                    |                                            |                              |                 |                  |  |  |  |  |
| PRIMER APELLIDO                                                                                                    |                                            |                              |                 |                  |  |  |  |  |
| 1                                                                                                    |                                            |                              |                 |                  |  |  |  |  |
|                                                                                                    | DATOS DEL GRUPO                            |                              |                 |                  |  |  |  |  |
| N° EXPEDIENTE: FPPE                                                                                                    | FP:2015/045/002                            |                              |                 |                  |  |  |  |  |
| DENOMINACIÓN OPER<br>ENTIDAD                                                                                              | ACIONES BÁSICAS DE COCINA                  |                              |                 |                  |  |  |  |  |
| LOCALIDAD                                                                                                    |                                            |                              |                 |                  |  |  |  |  |
| PERIODO DEL CURSO IMPA                                                                                                    | RTIDO DESDE EL DIA 24 DE FEBRERO DE 3      | 2015 AL 25 DE FEBRERC        | DE 2015         |                  |  |  |  |  |
| Di                                                                                                    | ATOS DE EVALUACIÓN                         |                              |                 |                  |  |  |  |  |
| NEXTER A ADDRESSANAMENTO DEEL ADORACIÓN Y CONFERMACIÓN CHEMAD                                                             | 108.450 barres                             |                              |                 |                  |  |  |  |  |
| EVALUACIÓN DURANTE EL DROCES                                                                                              | SO DE APRENDIZAJE                          |                              | PRUEBA DE EVAL  | UACIÓN FINAL DEL |  |  |  |  |
| Base Barles on the articidates a instrumenter de a                                                                        | T Compositoria                             | 2 <sup>2</sup> Compositionia |                 |                  |  |  |  |  |
| UE003 - APLICACIÓN DE NORMAS Y CONDICIONES HIGIÉNICO-SANITARIAS EN                                                        | Ev1500 Ev2.800                             | 6.50                         | 6.00            | -                |  |  |  |  |
| RESTAURACIÓN (30 horas)<br>UERISA - APROVISIONAMENTO DE MATERIAS PRIMAS EN COCINA (30 horas)                              | Ev 1:800 Ev 2:600                          | 7.00                         | 7.00            |                  |  |  |  |  |
| LIERASS - DEFEI ABORACIÓN Y CONSERVACIÓN CUI INARIAS (IN NAMA)                                                            | Ev 1:500 Ev 2:500                          | 5.00                         | 4.00            | 7.00             |  |  |  |  |
|                                                                                                    | er. 000 erz. 000                           | 00 EV 2 5,00 5,00            |                 | 1,000            |  |  |  |  |
| CALIFICACIÓN FINAL DEL MÓDULO                                                                                             | APTO                                       |                              |                 |                  |  |  |  |  |
| MF0256_1 - ELABORACIÓN CULINARIA BÁSICA (150 horas)                                                                       |                                            |                              |                 |                  |  |  |  |  |
| EVALUACIÓN DURANTE EL PROCESO DE APRENDIZAJE PRUEBA DE EVALUACIÓN FINAL DEL MÓDULO                                        |                                            |                              |                 |                  |  |  |  |  |
| Resultados en las actividades e instrumentos de e                                                                         | vatuación                                  | Puntuación media             | 1* Convocatoria | 2ª Convocatoria  |  |  |  |  |
| UF0056 - REALIZACIÓN DE ELABORACIONES BÁSICAS Y ELEMENTALES DE<br>COCINA Y ASISTIR EN LA ELABORACIÓN CULINARIA (90 horas) | - NO SE HAN DADO DE ALTA<br>EVALUACIONES - |                              |                 | -                |  |  |  |  |
| UF0057 - ELABORACIÓN DE PLATOS COMBINADOS Y APERITIVOS (60 horas)                                                         | NO SE HAN DADO DE ALTA<br>EVALUACIONES -   | -                            |                 |                  |  |  |  |  |
| CALIFICACIÓN FINAL DEL MÓDULO                                                                                             | 100 C                                      | ]                            |                 |                  |  |  |  |  |
| EVALUACIÓN                                                                                                    | FORMACIÓN COMPLEMENTARIA                   |                              |                 |                  |  |  |  |  |
|                                                                                                    |                                            |                              |                 |                  |  |  |  |  |
| COORDO DENOMINACIÓN                                                                                                    |                                            | EVALUACION                   | F. CON          | VALIDACION       |  |  |  |  |
| -NO EXIS                                                                                                    | TE FORMACIÓN COMPLEMENTARIA -              |                              |                 |                  |  |  |  |  |
| EVALUACIÓN DE PRÁCTICAS                                                                                                   |                                            |                              |                 |                  |  |  |  |  |
| MPR014 MÓDULO DE PRÁCTICAS PROFESIONALES NO LAS                                                                           | BORALES DE OPERACIONES BÁSICAS DE          | COCINA                       |                 |                  |  |  |  |  |
|                                                                                                    |                                            |                              |                 |                  |  |  |  |  |

b) Acta de evaluación, que reflejará las calificaciones finales obtenidas en términos de «no apto» o «apto», con las siguientes valoraciones:

«Apto» (Suficiente): si la puntuación final del módulo es de 5 a 6,9. «Apto» (Notable): si la puntuación final es de 7 a 8,9. «Apto» (Sobresaliente): si la puntuación final es de 9 a 10.

#### Acta de Evaluación de una acción de Certificado de Profesionalidad

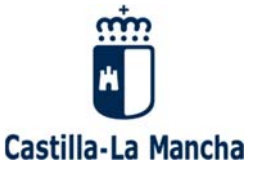

| Castilla-La Mancha          |                                                           |                                                         |                |                    |  |  |
|-----------------------------|-----------------------------------------------------------|---------------------------------------------------------|----------------|--------------------|--|--|
|                             | ACTA DE                                                   | EEVALUACION                                             | _              |                    |  |  |
| N° EXPEDIENTE               | IENTE FPPE/FP/2015/045/002 DENOMINACIÓN OPERACIONES BÁSIC |                                                         |                |                    |  |  |
| ENTIDAD                     |                                                           | Nº ALUMNOS                                              | 2              |                    |  |  |
| LOCALIDAD                   | 10 CL                                                     | PERIODO DEL CURSO IMPARTIDO DESDE EL<br>FEBRERO DE 2015 |                |                    |  |  |
| Alumno: DAVID A A           |                                                           |                                                         | DNI: 06260063S |                    |  |  |
| MÓDULO FO                   | RMATIVO / FORMACIÓN COMPLEMENTARIA                        | UD. FORMATIVAS                                          | CALIFICACIÓN   | CALIFICACIÓN FINAL |  |  |
|                             |                                                           | UF0053                                                  | APTO           |                    |  |  |
| MF0255_1 - APROVISIONAMIENT | 0, PREELABORACIÓN Y CONSERVACIÓN CULINARIOS               | UF0054                                                  | APTO           | APTO (SUFICIENTE)  |  |  |
|                             |                                                           | UF0055                                                  | APTO           |                    |  |  |
|                             |                                                           | UF0056                                                  | -              |                    |  |  |
| MF0256_1 - ELABORACION CULI | NARIA BASICA                                              | UF0057                                                  |                | •                  |  |  |
| MÓDULO FPCT: MP0014 - MÓDUL | O DE PRÁCTICAS PROFESIONALES NO LABORALES DE OF           | PERACIONES BÁSICAS DE COCIN                             | A              | APTO               |  |  |
| PROPUESTA CERTIFICADO       | NO                                                        |                                                         |                |                    |  |  |
| PROPUESTA ACREDITACIÓN PA   | RCIAL                                                     |                                                         |                | SI                 |  |  |
| Alumno: ELENA LOPEZ         |                                                           |                                                         | DNI: 06260739R |                    |  |  |
| MÓDULO FO                   | RMATIVO / FORMACIÓN COMPLEMENTARIA                        | UD. FORMATIVAS                                          | CALIFICACIÓN   | CALIFICACIÓN FINAL |  |  |
|                             |                                                           | UF0053                                                  |                |                    |  |  |
| MF0255_1 - APROVISIONAMIENT | O, PREELABORACIÓN Y CONSERVACIÓN CULINARIOS               | UF0054                                                  |                |                    |  |  |
|                             |                                                           | UF0055                                                  | · · · · ·      |                    |  |  |
| MF0256_1 - ELABORACIÓN CULI | NARIA BÁSICA                                              | UF0056                                                  |                |                    |  |  |

#### ALGUNAS ACLARACIONES SOBRE EVALUACIÓN QUE SE VISUALIZARÁN EN FOCO:

- En Certificados de Profesionalidad, para poder presentarse a la prueba de evaluación final de un módulo, los alumnos/as deberán justificar una asistencia de al menos el 75% de las horas totales del mismo, cuando lo realicen en la modalidad presencial y haber realizado todas las actividades de aprendizaje, cuando lo realicen en la modalidad de teleformación. En caso de que se programen unidades formativas sin llegar a completar un módulo, dicho porcentaje se aplicará a la unidad formativa.

- En Certificados de Profesionalidad la nota final de cada módulo será calculada automáticamente.

- Para Nuevas Especialidades y Ficheros Maestros la nota final del módulo deberá ser introducida por el usuario pulsando el icono de 'Gestión Calificación Final'.

- En Certificados de Profesionalidad, aunque una unidad formativa corresponda a varios módulos formativos, solo aparecerá en el módulo en el que fue marcada en el programa del grupo.

- En Certificados de Profesionalidad, cuando una unidad formativa se imparta en más de un módulo formativo, al modificar/añadir una puntuación de evaluación/convocatoria a dicha unidad se verá afectada la nota de todos los módulos en los que esta se imparta.

- En Certificados de Profesionalidad, para que un módulo se considere APTO, se deben impartir todas sus unidades formativas, en el caso de que en el programa del grupo no se marcarán todas ellas, en la nota final del módulo aparecerá el símbolo '-'.

- En Certificados de Profesionalidad, para que un módulo se considere APTO, todas sus unidades formativas deben ser APTAS.

- En Certificados de Profesionalidad, para superar un módulo formativo será necesario obtener una puntuación mínima de 5 en la prueba de evaluación final del mismo, y en su caso, en todas y cada una de las unidades formativas que la configuran.

## **3.7 CERTIFICACIÓN DE LA FORMACIÓN**

Se han suprimido los diplomas y los certificados parciales por una única certificación. Se muestra el itinerario de la acción formativa y **aparecerán marcados los módulos formativos o unidades formativas que el/la alumno/a haya superado.** En las acciones formativas dirigidas a la obtención de Certificado de Profesionalidad, se han incluido las unidades de competencia asociadas a los módulos formativos superados.

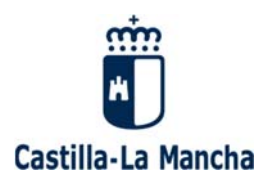

| Castilla-La Mancha<br>Mancha de Longino y Education                                   |                                                                          |                                     |                                                                                                    |                                                                                                    |                                                                         |                                            |  |  |
|---------------------------------------------------------------------------------------|--------------------------------------------------------------------------|-------------------------------------|----------------------------------------------------------------------------------------------------|----------------------------------------------------------------------------------------------------|-------------------------------------------------------------------------|--------------------------------------------|--|--|
| CERTIFICADO DE FORMACIÓN PROFESIONAL                                                  |                                                                          |                                     |                                                                                                    |                                                                                                    |                                                                         |                                            |  |  |
|                                                                                       |                                                                          |                                     |                                                                                                    |                                                                                                    |                                                                         |                                            |  |  |
|                                                                                       | 1. DATOS DEL ALUMNO/A:                                                   |                                     |                                                                                                    |                                                                                                    |                                                                         |                                            |  |  |
| NOMBRE                                                                                | NOMBRE Y APELLIDOS NIF/NIE                                               |                                     |                                                                                                    |                                                                                                    |                                                                         |                                            |  |  |
| 2. D                                                                                  | ATOS                                                                     | DELA                                | A ACCIÓ                                                                                                    | N FORMATIVA:                                                                                                    |                                                                         |                                            |  |  |
| N <sup>o</sup> DE EX                                                                  | PEDIE                                                                    | NTE                                 |                                                                                                    |                                                                                                    |                                                                         |                                            |  |  |
| CODIGO                                                                                |                                                                          |                                     |                                                                                                    |                                                                                                    |                                                                         |                                            |  |  |
| DENOMI                                                                                | VACIO                                                                    | IN DEL                              | DAD                                                                                                    |                                                                                                    |                                                                         |                                            |  |  |
| C. DE PRO                                                                             | 0                                                                        | MAL                                 | DAD                                                                                                    | (Completo o Parcial) MODALIDAD (Presencial o Tele                                                                                                    | formac                                                                  | ión)                                       |  |  |
| FECHA IN                                                                              | ICIO                                                                     |                                     | -+                                                                                                    | FECHA FIN                                                                                                    | ~~~~~                                                                   |                                            |  |  |
| ENTIDAD                                                                               | IMPA                                                                     | RTIDO                               | DRA                                                                                                    | N <sup>®</sup> DE CENSO                                                                                                    |                                                                         |                                            |  |  |
| LOCALIDA                                                                              | ND.                                                                      |                                     |                                                                                                    | (Del centro donde se imparte el curso)                                                                                                    |                                                                         |                                            |  |  |
|                                                                                       |                                                                          |                                     |                                                                                                    |                                                                                                    |                                                                         |                                            |  |  |
| MP1016.2                                                                              |                                                                          |                                     |                                                                                                    |                                                                                                    |                                                                         |                                            |  |  |
|                                                                                       | -                                                                        | 200                                 | IO EN LA                                                                                                    | ORGANIZACIÓN DE INTERVENCIÓNES EN EL AMBITO INSTITUCIÓNAL                                                                                                    |                                                                         | 100                                        |  |  |
| UF0127 APOYO EN LA RECEPCIÓN Y ACOGICIA EN INSTITUCIONES DE PERSIONAS DEPENDIENTES 20 |                                                                          |                                     |                                                                                                    | 20                                                                                                    |                                                                         |                                            |  |  |
|                                                                                       |                                                                          |                                     | UF0128                                                                                                    | INSTITUCIONES                                                                                                    | 70                                                                      |                                            |  |  |
| MP1017_2                                                                              |                                                                          | INTER                               | IVENCIÓN                                                                                                    | I EN LA ATENCIÓN HIGIÉNICO-ALIMENTARIA EN INSTITUCIÓNES                                                                                                    |                                                                         | 70                                         |  |  |
| M#1018_2                                                                              |                                                                          | INTER                               | IVENCIÓN                                                                                                    | I EN LA ATENCIÓN SOCIOSANITARIA EN INSTITUCIÓNES                                                                                                    |                                                                         | 70                                         |  |  |
| MP1019_2                                                                              |                                                                          | APOY                                | ro psicos                                                                                                    | SOCIAL, ATENCIÓN RELACIONAL Y COMUNICATIVA EN INSTITUCIONES                                                                                                    |                                                                         | 130                                        |  |  |
|                                                                                       |                                                                          |                                     | UF0129                                                                                                    | ANIMACIÓN SOCIAL DE PERSONAS DEPENDIENTES EN INSTITUCIONES                                                                                                    | 20                                                                      |                                            |  |  |
|                                                                                       |                                                                          | Ø                                   | 1160130                                                                                                    | MANTENIMIENTO Y MEJORA. DE LAS ACTIVIDADES DIARIAS DE PERSONAS DEPENDIENTES EN                                                                                                    |                                                                         |                                            |  |  |
|                                                                                       |                                                                          |                                     |                                                                                                    | INSTITUCIONES                                                                                                    |                                                                         |                                            |  |  |
|                                                                                       |                                                                          | -                                   |                                                                                                    |                                                                                                    |                                                                         |                                            |  |  |
|                                                                                       |                                                                          | ۵                                   | UF0121                                                                                                    | TÉCNICAS DE COMUNICACIÓN CON PERSONAS DEPENDIENTES EN INSTITUCIONES                                                                                                    | 50                                                                      |                                            |  |  |
| MP0029                                                                                |                                                                          | ⊠<br>MÓD                            |                                                                                                    | TÉORICIE DE COMUNICICIÓN CON PERSONAS DEPENDIENTES ENINSTITUCIONES<br>RÁCTICAS PROFESIONALES NO LABORALES                                                                                                    | 50                                                                      | 80                                         |  |  |
| MP0029<br>4.  <br>PRC<br>CER                                                          | RELAC<br>FESIO                                                           | MÓD<br>NÓD<br>NALE<br>NO D          | UF0131<br>DE UN<br>25, ASO<br>)E PROF                                                                                                    | TÉORICAS DE COMUNICACIÓN CON PERSONAS DEPENDIENTES ENINSTITUCIONES<br>RÁCITICAS PROFESIONALES NO LABORALES<br>IIDADES DE COMPETENCIA DEL CATÁLOGO NACIONAL DE CUAL<br>CIADAS A LOS MÓDULOS FORMATIVOS SUPERADOS QUE CON<br>ESIONALIDAD ARRIBA INDICADO:                                                                                                    | 50<br>IFICACK<br>FIGURA                                                 | 80<br>DNES<br>N EL                         |  |  |
| 4. 1<br>PRC<br>CER                                                                    | RELAC<br>FESIO<br>TIFICA                                                 | IÓN<br>NALE                         | DE UN<br>S, ASO<br>DE PROF                                                                                                    | TEORICAS DE COMUNICACIÓN CON PERSONAS DEPENDIENTES ENINSTITUCIONES<br>RÁCITICAS PROFESIONALES NO LABORALES<br>IIDADES DE COMPETENCIA DEL CATÁLOGO NACIONAL DE CUAL<br>CIADAS A LOS MÓDULOS FORMATIVOS SUPERADOS QUE CON<br>ESIONALIDAD ARRIBA INDICADO:<br>UNIDADES DE COMPETENCIA                                                                                                    | 50<br>IFICACIO<br>FIGURAI                                               | 80<br>DNES<br>N EL                         |  |  |
| ме0029<br>4. 1<br>РВС<br>СЕР<br>ОСР                                                   | RELAC<br>FESIO<br>TIFICA                                                 |                                     | DE UN<br>S, ASO<br>DE PROF                                                                                                    | TÉORICAS DE COMUNICACIÓN CON PERSONAS DEPENDIENTES ENINSTITUCIONES<br>RÁCTICAS PROFESIONALES NO LABORALES<br>IIDADES DE COMPETENCIA DEL CATÁLOGO NACIONAL DE CUAL<br>CIADAS A LOS MÓDULOS FORMATIVOS SUPERADOS QUE CON<br>ESIONALIDAD ARRIBA INDICADO:<br>UNIDADES DE COMPETENCIA<br>AR INTERVENCIONES DE ATENCIÓN FÍSICA DIRIDIDAS A FERSIONAS DEPENDIENTES EN E                                                                                                    | 50<br>JFICACK<br>FIGURAI                                                | 80<br>DNES<br>N EL                         |  |  |
| 4. 1<br>PRC<br>CER<br>CÓD<br>III uc                                                   | RELAC<br>DESIO<br>TIFICA                                                 |                                     | DE UN<br>S, ASO<br>DE PROF                                                                                                    | TÉORICAS DE COMUNICACIÓN CON PERSONAS DEPENDIENTES ENINSTITUCIONES<br>RÁCITICAS PROFESIONALES NO LABORALES<br>IIDADES DE COMPETENCIA DEL CATÁLOGO NACIONAL DE CUAL<br>CIADAS A LOS MÓDULOS FORMATIVOS SUPERADOS QUE CON<br>ESIONALIDAD ARRIBA INDICADO:<br>UNIDADES DE COMPETENCIA<br>AN INTERVENCIONES DE ATENCIÓN FÍSICA DIRIGIDAS A PERSONAS DEPENDIENTES EN E<br>INAL<br>AN INTERVENCIONES DE ATENCIÓN SOCIOSANITARIA DIRIGIDAS A PERSONAS DEPENDIENTES EN E                                                                                                    | SO<br>IFICACK<br>FIGURAI                                                | 80<br>DNES<br>N EL                         |  |  |
| мяроодэ<br>4. 1<br>РЯС<br>СЕЯ<br>О ис<br>О ис                                         | RELAC<br>DFESIO<br>TIFICA                                                |                                     | UF0121<br>DE UN<br>25, ASO<br>DE PROF<br>25, MACUL<br>25, MACUL<br>25, MAC | TÉORICAS DE COMUNICACIÓN CON PERSONAS DEPENDIENTES ENINSTITUCIONES<br>RÁCITICAS PROFESIONALES NO LABORALES<br>INDADES DE COMPETENCIA DEL CATÁLOGO NACIONAL DE CUAL<br>CIADAS A LOS MÓDULOS FORMATIVOS SUPERADOS QUE CON<br>ESIONALIDAD ARRIBA INDICADO:<br>UNIDADES DE COMPETENCIA<br>LAR INTERVENCIONES DE ATENCIÓN FÍSICA DIRIGIDAS A PERSONAS DEPENDIENTES EN E<br>INAL<br>AR INTERVENCIONES DE ATENCIÓN SOCIOSANITARIA DIRIGIDAS A PERSONAS DEPENDIE<br>ISTITUCIONAL                                                                                                    | 50<br>IFICACIK<br>FIGURAI                                               | 80<br>DNES<br>N EL                         |  |  |
| мг0029<br>4. I<br>РRC<br>СЕР<br>О ис<br>О ис<br>О ис                                  | RELAC<br>(FESIO<br>(TIFICA<br>1017_)<br>1018_)<br>1018_)                 |                                     | UF0121<br>DE UN<br>25, ASO<br>26 PROF<br>25478000<br>25478000<br>25478000<br>25478000<br>25478000<br>25478000<br>25478000                                                                                                    | TEONICA DE COMUNICACIÓN CON PERSONAS DEPENDIENTES ENINSTITUCIONES<br>RÁCTICAS PROFESIONALES NO LABORALES<br>INDADES DE COMPETENCIA DEL CATÁLOGO NACIONAL DE CUAL<br>CIADAS A LOS MÓDULOS FORMATIVOS SUPERADOS QUE CON<br>ESIONALIDAD ARRIBA INDICADO:<br>UNIDADES DE COMPETENCIA<br>LAR INTERVENCIONES DE ATENCIÓN FÍSICA DIRIGIDAS A PERSONAS DEPENDIENTES EN E<br>INAL<br>LAR INTERVENCIONES DE ATENCIÓN FÍSICOSOCIAL DIRIGIDAS A PERSONAS DEPENDIENTES<br>INTUCIONES DE ATENCIÓN PSICOSOCIAL DIRIGIDAS A PERSONAS DEPENDIENTES<br>INTUCIONES DE ATENCIÓN PSICOSOCIAL DIRIGIDAS A PERSONAS DEPENDIENTES<br>INAL                          | SO<br>IFICACK<br>FIGURAL<br>NTES EN EL Á                                | 80<br>DNES<br>N EL                         |  |  |
| мг0029<br>4. 1<br>РРС<br>СЕР<br>О ис<br>О ис                                          | ICO (1015)                                                               |                                     | и F0121<br>DE UN<br>25, ASO<br>DE PROF<br>ISAARAOLL<br>VISTITUCIO<br>ISAARAOLL<br>VISTITUCIO<br>ISAARAOLL<br>VISTITUCIO                                                                                                    | TEONOR DE COMUNICACIÓN CON PERSONAS DEPENDIENTES ENINSTITUCIONES     AÉCTICAS PROFESIONALES NO LABORALES     INDADES DE COMPETENCIA DEL CATÁLOGO NACIONAL DE CUAL CLADAS A LOS MÓDULOS FORMATIVOS SUPERADOS QUE CON ESIONALIDAD ARRIBA INDICADO:     UNIDADES DE COMPETENCIA AR INTERVENCIONES DE ATENCIÓN FÍSICA DIMIDIDAS A PERSONAS DEPENDIENTES EN E INTAL AR INTERVENCIONES DE ATENCIÓN PSICOSOCIAL DIMIDIDAS A PERSONAS DEPENDIENTES NAL e conste, se expíde el presente Certificado en ******                                                                                                    | SO<br>LIFICACK<br>FIGURAL<br>EL ÁMBITO<br>ENTES EN EL Á                 | 80<br>DNES<br>N EL<br>E.<br>E.<br>E.<br>E. |  |  |
| мг0029<br>4. 1<br>РРС<br>СЕР<br>О ис<br>О ис<br>О ис                                  | RELAC<br>OFESIO<br>TIFICA<br>IGO<br>1017_J<br>1018_J<br>1018_J<br>1019_J | MÓD<br>NALE<br>NALE<br>NALE<br>NALE | UF0131<br>DE UN<br>S, ASO<br>DE PROF<br>ВАЛЛОЦІ<br>МІЛТОЦІЮ<br>ПОЛІТОЦІЮ<br>ПОЛІТОЦІЮ<br>ПОЛІТОЦІЮ<br>ПОЛІТОЦІЮ<br>ПОЛІТОЦІЮ<br>ПОЛІТОЦІЮ<br>ПОЛІТОЦІЮ<br>ПОЛІТОЦІЮ<br>ВАЛЛОЦІЮ<br>ВАЛЛОЦІО<br>ВАЛЛОЦІО<br>ВАЛЛОЦІО<br>ВАЛЛОЦІО<br>ВАЛЛОЦІО<br>ВАЛЛОЦІО<br>ВАЛЛОЦІО<br>ВАЛЛОЦІО<br>ВАЛЛОЦІО<br>ВАЛЛОЦІО<br>ВАЛЛОЦІО<br>ВАЛЛОЦІО<br>ВАЛЛОЦІЯ<br>ВАЛЛОЦІЯ<br>ВАЛЛО                                                                                                    | TEORICAL DE COMUNICACIÓN CON PERSONAS DEPENDIENTES ENINETTUDONES<br>RÁCTICAS PROFESIONALES NO LABORALES<br>INDADES DE COMPETENCIA DEL CATÁLOGO NACIONAL DE CUAL<br>CLADAS A LOS MÓDULOS FORMATIVOS SUPERADOS QUE CON<br>ESIONALIDAD ARRIBA INDICADO:<br>UNIDADES DE COMPETENCIA<br>LAR INTERVENCIONES DE ATENCIÓN FÍSICA DIMIDIDAS A PERSONAS DEPENDIENTES EN E<br>INNAL<br>LAR INTERVENCIONES DE ATENCIÓN FÍSICA DIMIDIDAS A PERSONAS DEPENDIENTES EN E<br>ISTRUCIONAL<br>LAR INTERVENCIONES DE ATENCIÓN FÍSICOSOCIAL DIMIDIDAS A PERSONAS DEPENDIENTES<br>INTAL<br>E conste, se expíde el presente Certificado en ******                 | SO<br>IFICACIA<br>FIGURAL<br>AMBITO<br>INTES EN<br>ES EN ELÁ<br>*, a ** | 80<br>DNES<br>N EL<br>s.<br>s.<br>imeiro   |  |  |
| мг0029<br>4. 1<br>РРС<br>СЕР<br>О ис<br>О ис                                          | IGO<br>1017_3<br>1018_3                                                  | MÓD<br>NALE<br>NALE<br>NALE         | UF0131<br>DE UN<br>ES, ASO<br>DE PROF<br>ВАЛЛОЦІ<br>ИЗТІТИСІО<br>ВАЛЛОЦІ<br>ПОЛІТО IN<br>ВАЛЛОЦІ<br>ПОЛІТО IN<br>ВАЛЛОЦІ<br>ВАЛЛОЦІ                                                                                                    | TEORICA DE COMUNICACIÓN CON PERSONAS DEPENDIENTES ENINETTUDONES<br>RÁCITICAS PROFESIONALES NO LABORALES<br>INDADES DE COMPETENCIA DEL CATÁLOGO NACIONAL DE CUAL<br>CLADAS A LOS MÓDULOS FORMATIVOS SUPERADOS QUE CON<br>ESIONALIDAD ARRIBA INDICADO:<br>UNIDADES DE COMPETENCIA<br>LAR INTERVENCIONES DE ATENCIÓN FÍSICA DIMIDIDAS A PERSONAS DEPENDIENTES EN E<br>ISTAL<br>LAR INTERVENCIONES DE ATENCIÓN FÍSICA DIMIDIDAS A PERSONAS DEPENDIENTES EN E<br>ISTAL<br>EN INTERVENCIONES DE ATENCIÓN PSICOSOCIAL DIMIDIDAS A PERSONAS DEPENDIENTES<br>INTAL<br>E conste, se expide el presente Certificado en ******<br>FIRMANTE COORD. PROV | so<br>IFICACIK<br>FIGURAI<br>IL ÁMBITO<br>INTES EN<br>EL Á<br>*, a **   | 80<br>DNES<br>N EL<br>s.<br>s.<br>imeiro   |  |  |

## **3.8 CERTIFICADO FIN DE GRUPO**

En las acciones formativas de iniciativa privada, la entidad dará de alta y enviará el F40-Certificado Fin de Grupo, en este documento se mostrará un resumen del curso, exceptuando la parte de liquidación que no aplica para esta modalidad de formación.

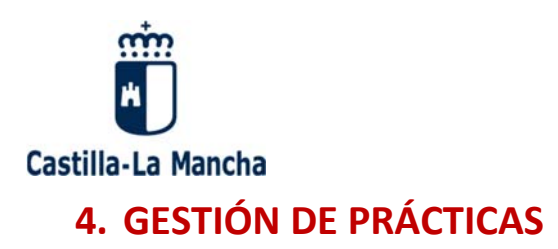

## 4.1 EVALUACIÓN DE PRÁCTICAS

Se ha creado un apartado específico para grabar la evaluación de prácticas.

| Evaluación de Prácticas de Alumnos |                                                                  |                      |                   |  |  |  |
|------------------------------------|------------------------------------------------------------------|----------------------|-------------------|--|--|--|
| Convenio Prácticas                 | Entidad:                                                         |                      |                   |  |  |  |
| Solicitud PNLE                     | Num. Expediente:*                                                |                      | Año:*             |  |  |  |
| ▶ Eval. Pract. Alumnos             | Provincia:                                                       | - SELECCIONE UNA - 👻 | Estado del Grupo: |  |  |  |
|                                    | Nota: Debe seleccionar un Año y/o introducir un Num. Expediente. |                      |                   |  |  |  |

A partir ahora, vamos a grabar la evaluación de prácticas a <u>todo el alumnado del grupo, estén</u> <u>o no en convenios</u>. La evaluación de los alumnos que **NO** están en convenios, se podrá grabar a partir de la programación 2015. En los cursos de la programación 2014, se podrá grabar la evaluación de los/as alumnos/as, pero solo **SI** están en convenios de prácticas.

Los tipos de evaluación de prácticas son: Apto, no apto, exento por experiencia laboral y no realizado,

## **5. DOCUMENTACIÓN A PRESENTAR**

• Cuando la acción formativa vaya dirigida a la obtención de un **Certificado de Profesionalidad**, deberán presentar el **Proyecto Formativo**, que incluirá:

- Planificación didáctica de la acción formativa, se cumplimenta en FOCO al elaborar el F10-Comunicación de Inicio.
- El documento "Programación Didáctica" (Documento F11). La plantilla estará disponible en FOCO → Modalidad → Grupos → Gestión de Grupos → Documentos → 2015.
- El documento "<u>Planificación de la evaluación del aprendizaje</u>" (Documento F12). La plantilla estará disponible en FOCO → Modalidad que corresponda → Grupos → Gestión de Grupos → Documentos → 2015.
- <u>Organización y gestión de la acción formativa</u>. Esta información recogerá el sistema de selección de alumnado, formadores, recursos humanos, recursos materiales, recursos didácticos, etc.
- <u>Otros datos</u> que la Dirección General de Formación Profesional para el Empleo ha estimado convenientes, por ejemplo: autores del proyecto formativo, horario de administración del centro, etc.

Para más información véase el manual sobre "**Proyecto Formativo de acciones formativas de Certificados de Profesionalidad**", publicado en la página web de la Consejería de Economía, Empresas y Empleo, apartado Otras Entidades  $\rightarrow$  Entidades de Formación  $\rightarrow$  Gestión para la formación: <u>http://empleoyformacion.jccm.es/principal/otras-entidades/entidades-deformacion/gestion-para-la-formacion/</u>